030.0127.02.0

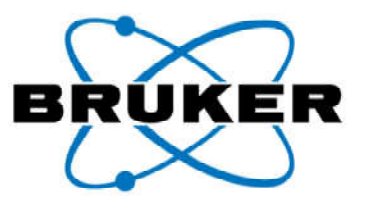

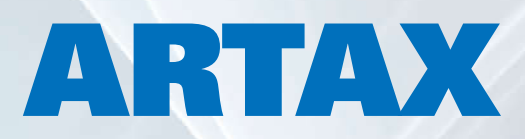

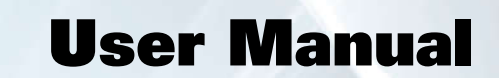

Innovation with Integrity

Handheld XRF

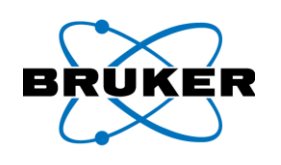

This page intentionally left blank.

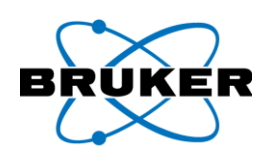

## **Table of Contents**

| 1   | Introd  | uction                         | 5    |
|-----|---------|--------------------------------|------|
|     | 1.1     | Installation                   | 5    |
|     | 1.2     | Program Start                  | 5    |
| 2   | User lı | nterface                       | 7    |
|     | 2.1     | Menu Structure                 | 7    |
|     |         | 2.1.1 File Menu                | 8    |
|     |         | 2.1.2 Device Menu              | 8    |
|     |         | 2.1.3 Measurement Menu         | 9    |
|     |         | 2.1.4 Analyze Menu             | 9    |
|     |         | 2.1.5 Spectrum Menu            | . 10 |
|     |         | 2.1.6 Project Menu             | . 12 |
|     |         | 2.1.7 Options Menu             | . 13 |
|     |         | 2.1.8 Export Menu              | . 14 |
|     |         | 2.1.9 User Menu                | . 15 |
|     |         | 2.1.10 Help Menu               | . 15 |
|     | 2.2     | Toolbar Structure              | .16  |
| 3   | Worki   | ng with Projects               | 18   |
|     | 3.1     | Opening a Project              | .18  |
|     | 3.2     | Tabs                           | .19  |
|     | 3.3     | Creating a Project             | .22  |
|     | 3.4     | Copying and Saving             | .23  |
| 4   | Worki   | ng with Spectra                | 23   |
|     | 4.1     | Active Spectrum                | .24  |
|     | 4.2     | Display Options                | .25  |
|     | 4.3     | Manipulating a Spectrum        | .29  |
|     | 4.4     | Status Bar                     | .30  |
| 5   | Regior  | ns of Interest (ROIs)          | 31   |
| 6   | Spectr  | a Parameters                   | 35   |
| 7   | Export  | ing                            | 36   |
| 8   | Worki   | ng with Methods                | 39   |
|     | 8.1     | Method Editor                  | .39  |
|     | 8.2     | Measurement Panel              | .41  |
|     | 8.3     | Corrections Panel              | .42  |
|     | 8.4     | Identification Panel           | .43  |
|     | 8.5     | Deconvolution Panel            | .44  |
|     | 8.6     | Qualification Panel            | .44  |
|     | 8.7     | PDZ Options Panel              | .44  |
| 9   | Spectr  | a Processing                   | 45   |
|     | 9.1     | Adding and Subtracting Spectra | .45  |
|     | 9.2     | Scaling a Spectrum             | .46  |
|     | 9.3     | Comparing Spectra              | .47  |
| 10  | Qualit  | ative Analysis                 | 49   |
|     | 10.1    | Display Options                | .49  |
|     | 10.2    | Deconvolution                  | .51  |
| App | endix A | : Registry Database            | 52   |

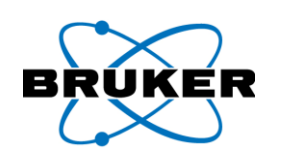

This page intentionally left blank.

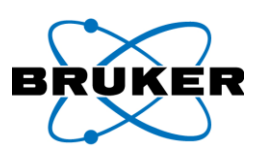

## 1 Introduction

| Description          | <ul> <li>Artax is a program developed to work with S1 TITAN, TRACER 5, and CTX instruments to –</li> <li>Control system components.</li> <li>Acquire measurement data.</li> <li>Analyze measurement data.</li> </ul>   |
|----------------------|----------------------------------------------------------------------------------------------------|
| Analyzing data       | <ul> <li>Measured data can be analyzed by –</li> <li>Spectra correction (Escape, Shelf, Background).</li> <li>Qualitative analysis.</li> <li>Calculation of the spectral line intensities by deconvolution.</li> </ul> |
| Contacting<br>Bruker | Email: <u>support.hmp@bruker.com</u><br>Phone: +1 (509) 783-9850, Option 4<br>Web: <u>www.bruker.com/hhxrf</u><br>Address: 415 N. Quay Street                                                                          |
|                      | Kennewick, WA 99336 USA                                                                                                    |

## 1.1 Installation

Hardware To use Artax, a PC with Windows 7, 8.1 or 10 operating system and a USB port is required. requirements

Instructions To install Artax –

| Step | Action                                                                  |
|------|-------------------------------------------------------------------------|
| 1    | Insert the USB flash drive.                                             |
| 2    | Navigate to the USB drive (part number 160.0211).                       |
| 3    | Double-click Artax – 8-4xx.exe and follow the directions on the screen. |

## 1.2 Program Start

Description This section describes how to start Artax and connect to an instrument.

*Note*: A default printer must be accessible or Artax may not start correctly.

#### Logging in **To log into Artax** –

| Step | Action                                       | Result                                        |
|------|----------------------------------------------|-----------------------------------------------|
| 1    | On the computer, start Artax by              | The <b>Password</b> dialog box is displayed.  |
|      | double-clicking the icon.                    |                                               |
| 2    | Enter a User name (test) and Password        | The Artax window is displayed and OFF-LINE    |
|      | (test), and press Enter or click <b>Ok</b> . | is displayed in the status bar at the bottom. |

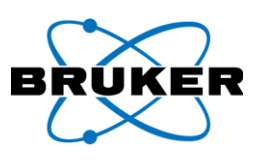

#### Connecting to an instrument

To connect to an instrument –

| C1   | A                                         | Decult                                          |
|------|-------------------------------------------|-------------------------------------------------|
| Step | Action                                    | Result                                          |
| 1    | Power on the PC and the instrument.       |                                                 |
| 2    | Connect the instrument to the PC with a   |                                                 |
|      | USB cable (Bruker part number 160.0012)   |                                                 |
|      | or through Wi-Fi. To enable USB or set up |                                                 |
|      | the Wi-Fi, see the Supervisor Manual,     |                                                 |
|      | Bruker document 030.0113.                 |                                                 |
| З    | From the Artax window, click Device (left | The dropdown menu is displayed.                 |
|      | side of menu bar).                        |                                                 |
| 4    | Click <b>Connect</b> .                    | The <b>Connect</b> dialog box is displayed.     |
| 5    | Click the instrument name and Connect.    | For the TRACER 5, the Information popup         |
|      |                                           | with instrument information is displayed.       |
| 6    | For the TRACER 5, click <b>OK</b> .       | Both dialog boxes are removed. Below the        |
|      |                                           | Artax toolbar, as data is retrieved from the    |
|      |                                           | instrument, a colored bar is displayed: first   |
|      |                                           | yellow, then orange, and finally green. ON-     |
|      |                                           | LINE is displayed in the status bar at the      |
|      |                                           | bottom.                                         |
|      |                                           | Artax logs into the instrument and the          |
|      |                                           | <b>Ready to Test</b> screen is displayed there. |

| Connect            | 2               | <u></u>                                                                                                    |
|--------------------|-----------------|----------------------------------------------------------------------------------------------------|
| Network Connection |                 |                                                                                                    |
| Active Network     | Connection:     |                                                                                                    |
| Name               | IP Address      |                                                                                                    |
| 900F4351           | 192.168.137.139 |                                                                                                    |
|                    |                 |                                                                                                    |
|                    |                 | Information                                                                                                 |
|                    |                 | Current Configuration:<br>Application: Spectrometer Mode<br>Mode: Air<br>Manual Filter: (None)<br>Spot: 8mm |
|                    | Connect Cancel  | ОК                                                                                                    |

Failure to connect If Artax is unable to connect to the instrument, either **Error transmission to device** or **Time out** is displayed. Click **OK**.

Artax cannot connect with an instrument if -

- The instrument is not powered on and logged into.
- The USB connection cable between the computer and instrument is not plugged in.
- The computer hardware or the instrument has a malfunction.

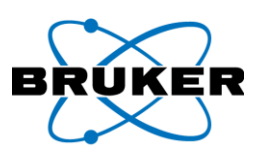

## 2 User Interface

Description This section describes the organization of Artax options.

The Artax program window contains the -

Window structure

- Menu bar.
- Toolbar.
- Active panels.
- Status bar.

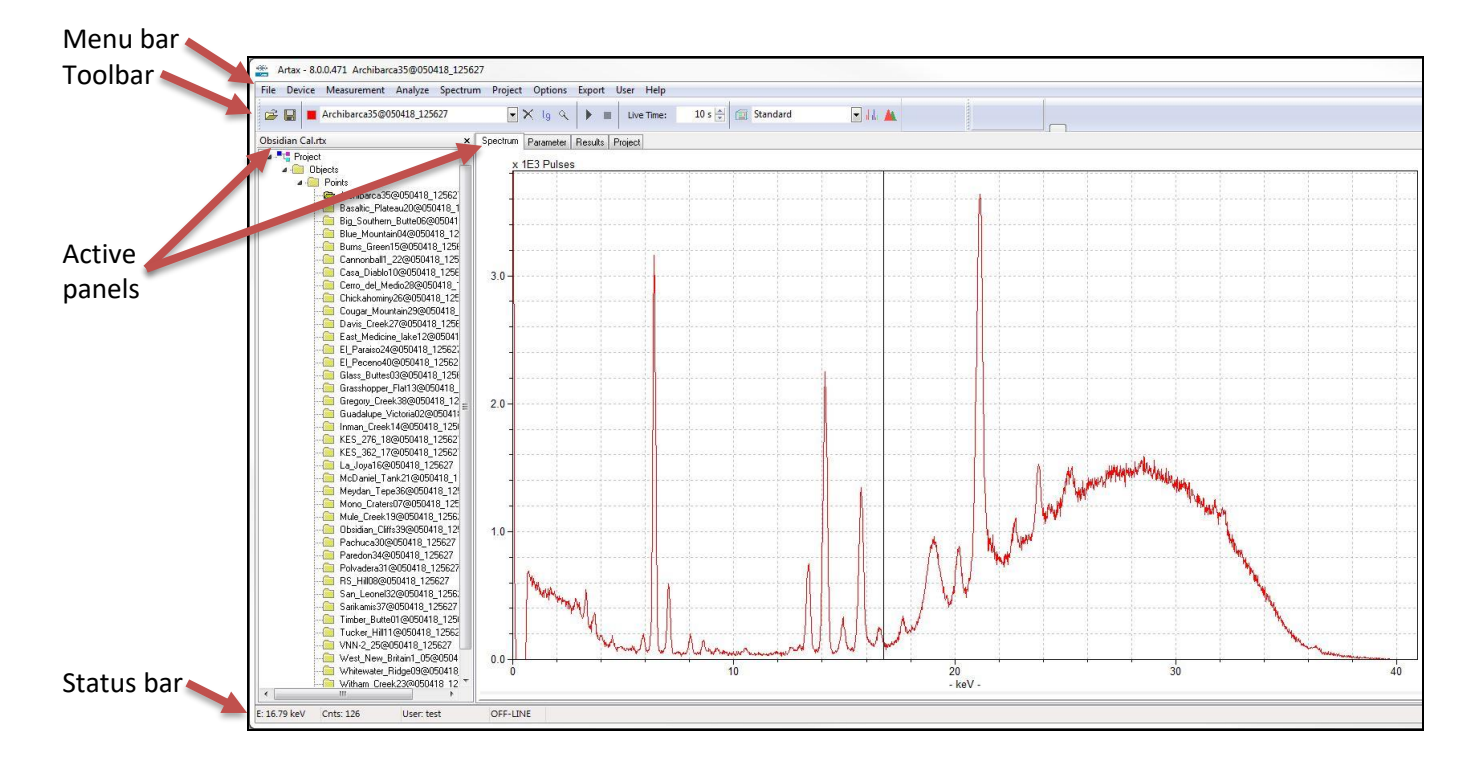

## 2.1 Menu Structure

Description

The Artax menu bar contains File, Device, Measurement, Analyze, Spectrum, Project, Options, Export, User, and Help. Their submenus are described below.

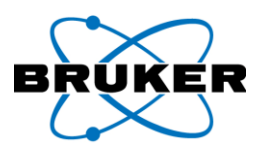

#### 2.1.1 File Menu

Description

This section describes options found under **File** in the menu bar. Note that during a measurement these options are not available.

| <u>F</u> ile | Device Measurement       | <u>A</u> nalyze | <u>Spectrum</u> | <u>P</u> roject | <u>O</u> ptions | <u>E</u> xport | <u>U</u> ser <u>H</u> elp |        |
|--------------|--------------------------|-----------------|-----------------|-----------------|-----------------|----------------|---------------------------|--------|
| <b>2</b>     | Open Project<br>Open ROI |                 |                 | ~ >             | ا او            | <b> </b> ► =   | Live Time:                | 10 s 韋 |
|              | Open Spectrum Ctrl+C     |                 |                 |                 |                 |                |                           |        |
|              | Reopen                   | +               |                 |                 |                 |                |                           |        |
|              | Save Project As          | · ·             |                 |                 |                 |                | •                         |        |
|              | Save ROI As              |                 |                 |                 |                 |                |                           |        |
|              | Save Spectrum As Ctrl+S  | 5               |                 |                 |                 |                |                           |        |
|              | Exit                     | - I -           |                 |                 |                 |                |                           |        |
| _            | - I ·                    |                 |                 |                 |                 |                |                           |        |

| Option           | Description                                                                  |
|------------------|------------------------------------------------------------------------------|
| Open Project,    | Opens a dialog box through which a project, ROI (region of interest), or     |
| Open ROI,        | spectrum/spectra can be selected and opened. The most recent                 |
| Open Spectrum    | directory and files are listed.                                              |
| Reopen           | Displays a list of the last modified spectra or project files. Click to open |
|                  | the file. The submenu option <b>Clear</b> deletes all listed items.          |
| Save Project As, | Opens a dialog box through which a file can be saved. The most recent        |
| Save ROI As,     | directory and files are listed.                                              |
| Save Spectrum As |                                                                              |
| Exit             | Closes Artax. If an assay is in process, the assay is stopped.               |
|                  | The message <b>Project was changed! Exit Program?</b> is displayed if either |
|                  | of the following are unsaved –                                               |
|                  | A modified open project.                                                     |
|                  | Measurement spectra in the Spectrum panel.                                   |

## 2.1.2 Device Menu

| +%+ A | Artax - 8.0 | ).0.443           |         |          |         |         |        |      |         |        |
|-------|-------------|-------------------|---------|----------|---------|---------|--------|------|---------|--------|
| File  | Device      | Measurement       | Analyze | Spectrum | Project | Options | Export | User | Help    |        |
| à     | Co<br>Dis   | nnect<br>sconnect |         |          | ~ >     | K lg Q  | ▶ =    | Liv  | e Time: | 10 s 🛓 |
| Spec  | trum        |                   |         |          |         |         |        |      |         |        |

#### Description

This section describes options found under **Device** in the menu bar.

| Option     | Description                                                                                                    |
|------------|----------------------------------------------------------------------------------------------------|
| Connect    | Once the PC is physically connected to an instrument via USB cable or Wi-Fi, displays the <b>Connect</b> dialog box through which Artax connects via software. See <b>Program Start</b> on page 5. |
| Disconnect | Disconnects Artax from an instrument.                                                                                                    |

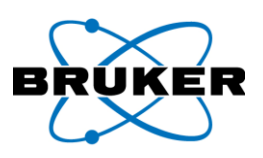

#### 2.1.3 <u>Measurement Menu</u>

| <u>File Device Measurement Analyze Spectrum Project Options Export User Help</u> |        |
|----------------------------------------------------------------------------------|--------|
|                                                                                  |        |
| 🛱 🔲 🕞 START F5 🛛 🖂 🗙 Io 😪 🕨 🔳 Live Time:                                         | 10 s ≜ |
| STOP F7                                                                          |        |
| Spectrum 🗐 Method Ctrl+E                                                         |        |

Description This section describes options found under **Measurement** in the menu bar.

| Option | Description                                                                      |  |  |  |
|--------|----------------------------------------------------------------------------------|--|--|--|
| Start  | If the PC is connected to the instrument, starts a measurement.                  |  |  |  |
| Stop   | During a measurement, stops a measurement.                                       |  |  |  |
| Method | Opens the <b>Method Editor</b> dialog box through which methods can be selected, |  |  |  |
|        | added, replaced, and removed. See Working with Methods on page 39.               |  |  |  |

#### 2.1.4 Analyze Menu

| Artax - 8.0.0.443                             |                                               |                                  |
|-----------------------------------------------|-----------------------------------------------|----------------------------------|
| <u>File</u> <u>Device</u> <u>M</u> easurement | <u>Analyze</u> <u>Spectrum</u> <u>Project</u> | <u>Options Export User H</u> elp |
| 🗳 🔒 🗆                                         | Accumulate Spectra<br>Evaluate Results        | lg 🔍 🕨 🔳 Live Time: 10 s 🛓       |
| Spectrum                                      | 👗 Evaluation Ctrl+V                           |                                  |
| Pulses                                        | Match                                         |                                  |
| 1000 - ·                                      | Periodic Table Ctrl+T                         |                                  |
|                                               |                                               | *                                |

#### Description

This section describes options found under Analyze in the menu bar.

| Option             | Description                                                                   |
|--------------------|-------------------------------------------------------------------------------|
| Accumulate Spectra | Sums –                                                                        |
|                    | • Channels using all spectra of one selected node within a project data file. |
|                    | Real and live measuring times.                                                |
|                    | A new node, Accu_Points or Accu_Spectra, is added to the project.             |
| Evaluate Results   | Calculates the net intensities via deconvolution for all spectra within       |
|                    | one selected node of a project file.                                          |
| Evaluation         | Calculates net intensities using selected deconvolution method.               |
| Match              | Opens the Match dialog box through which a spectrum can be                    |
|                    | compared with saved spectra. See <b>Comparing Spectra</b> on page 47.         |
| Periodic Table     | If a spectrum is open, displays the Periodic Table of the Elements            |
|                    | dialog box. See <b>Qualitative Analysis</b> on page 49.                       |

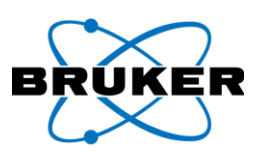

#### 2.1.5 <u>Spectrum Menu</u>

| Artax - 8.                  | 0.0.443                         |                  |                |                 |                 |               |                |              |        |
|-----------------------------|---------------------------------|------------------|----------------|-----------------|-----------------|---------------|----------------|--------------|--------|
| <u>F</u> ile <u>D</u> evice | <u>M</u> easurement <u>A</u> na | lyze <u>S</u> pe | ctrum          | <u>P</u> roject | <u>O</u> ptions | <u>E</u> xpoi | t <u>U</u> ser | <u>H</u> elp |        |
| 🖻 🖬 🗆                       |                                 |                  | C = A<br>C = A | + B<br>- B      |                 |               | E Liv          | ve Time:     | 10 s 💂 |
| Spectrum                    |                                 |                  | A = F          | * B             |                 |               |                |              |        |
| Pulses                      |                                 |                  | Norm           | alize           |                 |               |                |              |        |
| 1000 -                      |                                 | •                | Smoo           | th              |                 |               |                |              |        |
| -                           |                                 |                  | Count          | ts              |                 |               |                |              |        |
|                             |                                 |                  | Degra          | de              |                 |               |                |              |        |
|                             | •                               |                  | Degra          | de All Refe     | rence           |               |                | •            | ·      |
| -                           |                                 |                  | Close          | Spectrum        | Ctrl+Del        |               |                |              |        |
| 800 -                       |                                 | ×                | Close          | All Spectra     | Shift+Del       |               |                |              |        |
|                             |                                 |                  | Delete         | ROI             |                 |               |                |              |        |
| -                           |                                 |                  | Delete         | All ROI         |                 |               |                |              |        |
|                             |                                 |                  | Chang          | ge Paramet      | ter             |               |                |              |        |

# Description This section describes options found under **Spectrum** in the menu bar. The functions of the **Spectrum** menu, except **Delete All ROI**, are not available during measurements.

The *active spectrum* is the currently selected spectrum that can be analyzed. See **Working with Spectra** on page 23.

When measurements are taken, spectra are added, or spectra are subtracted, newly created files are given the temporary names of Measured\_n, Add\_n, and Sub\_n, respectively.

| Option    | Description                                                                    |  |  |  |  |
|-----------|--------------------------------------------------------------------------------|--|--|--|--|
| C = A + B | Displays Select Spectra dialog box to indicate two spectra to add. See         |  |  |  |  |
|           | Adding and Subtracting Spectra on page 45.                                     |  |  |  |  |
| C = A - B | Displays Select Spectra dialog box to indicate a spectrum to subtract from     |  |  |  |  |
|           | another. See Addition and Subtraction of Spectra on page 45.                   |  |  |  |  |
| A = F * A | Displays Factor for multiplication dialog box to enter a multiplication        |  |  |  |  |
|           | factor to scale the active spectrum. See <b>Scaling a Spectrum</b> on page 46. |  |  |  |  |
| Normalize | Scales all displayed spectra to the active spectrum to the channel at the      |  |  |  |  |
|           | cursor location.                                                               |  |  |  |  |
| Smooth    | Smooths the active spectrum via a polynomial filter of second order.           |  |  |  |  |
|           | Smoothed values replace original data.                                         |  |  |  |  |
| Counts    | Opens the <b>Counts</b> dialog box. The cursor can be moved one channel at a   |  |  |  |  |
|           | time and the counts in a channel can be changed. It also displays the          |  |  |  |  |
|           | energy and counts of the current channel.                                      |  |  |  |  |
|           | Counts X                                                                       |  |  |  |  |
|           | Channel: 1                                                                     |  |  |  |  |
|           | Energy: 0.02 keV                                                               |  |  |  |  |
|           | C <u>o</u> unts: 12446                                                         |  |  |  |  |
|           | Increment: 50                                                                  |  |  |  |  |

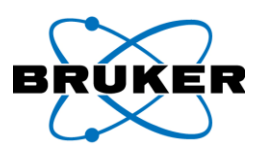

Description, cont.

| Option            | Description                                                                                                    |  |  |  |  |  |  |
|-------------------|----------------------------------------------------------------------------------------------------|--|--|--|--|--|--|
| Degrade           | Opens the <b>FWHM Mn K Alpha</b> dialog box to increases the full width at half maximum (FWHM) of each line of a spectrum. |  |  |  |  |  |  |
|                   | FWHM Mn K Alpha X                                                                                                    |  |  |  |  |  |  |
|                   | FWHM Mn K Alpha [eV]                                                                                                    |  |  |  |  |  |  |
|                   | OK Cancel                                                                                                    |  |  |  |  |  |  |
| Degrade All       | Opens the <b>Degrade All Reference</b> dialog box though which the source and                                              |  |  |  |  |  |  |
| Reference         | destination folder can be entered. Specify resolution (FWHM). Degrades all                                                 |  |  |  |  |  |  |
|                   | .spx spectra to the resolution specified and stores them in the destination                                                |  |  |  |  |  |  |
|                   | folder.                                                                                                    |  |  |  |  |  |  |
|                   | Degrade All Reference X                                                                                                    |  |  |  |  |  |  |
|                   | Source Directory:                                                                                                    |  |  |  |  |  |  |
|                   |                                                                                                    |  |  |  |  |  |  |
|                   | Destination Directory:                                                                                                    |  |  |  |  |  |  |
|                   |                                                                                                    |  |  |  |  |  |  |
|                   | FWHM Mn K Alpha: 0.0 eV                                                                                                    |  |  |  |  |  |  |
|                   | Ok Cancel                                                                                                    |  |  |  |  |  |  |
| Close Spectrum    | Closes the active spectrum.                                                                                                |  |  |  |  |  |  |
| Close All Spectra | Closes all open spectra.                                                                                                   |  |  |  |  |  |  |
| Delete ROI        | Removes the selected ROI.                                                                                                  |  |  |  |  |  |  |
| Delete All ROI    | Removes all ROIs.                                                                                                    |  |  |  |  |  |  |
| Change            | Not currently supported and may give incorrect results.                                                                    |  |  |  |  |  |  |
| Parameter         |                                                                                                    |  |  |  |  |  |  |

| Change Parameter        |                 |           | 23       |
|-------------------------|-----------------|-----------|----------|
| Parameter in File       |                 | New Parar | neter    |
| Energy absolute:        | 0.0000 keV      | -0.6      | keV 🔽    |
| E <u>n</u> ergy linear: | 0.019977 keV/ch | 0.004883  | keV/ch 📝 |
| <u>F</u> WHM Mn-K:      | 149.68 eV       | 155.00    | eV 🔽     |
| F <u>a</u> no factor:   | 0.10            | 0.12      |          |
|                         | Ok I            | Cancel    | Help     |

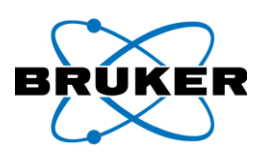

#### 2.1.6 Project Menu

| File Device | Measurement | Analyze | Spectrum | Project   | Options                  | Export | User | Help    |        |
|-------------|-------------|---------|----------|-----------|--------------------------|--------|------|---------|--------|
| 🖻 🖬 🛛       |             |         |          | Ne<br>Clo | w Project<br>ose Project | -      | Live | e Time: | 10 s 🛓 |
| Spectrum    | ,           |         |          | Dis       | play Spectr              | a      |      |         |        |
| 1000 -      |             |         |          | Ad<br>Ad  | d Spectra<br>d Picture   |        |      | •       |        |
|             |             |         |          | Ad        | d Clipboard              | ł      |      |         |        |
|             |             |         |          | Ad<br>Rer | d Node<br>move Obje      | ct     |      |         | •      |

Description This section describes options found under **Project** in the menu bar when the project nodes panel on the left of the window is right clicked.

| Option          | Description                                                                         |
|-----------------|-------------------------------------------------------------------------------------|
| New Project     | Creates a new project.                                                              |
| Close Project   | Closes a project. <i>Note</i> : this option does not save changes.                  |
| Display Spectra | Displays all spectra of the selected node, unless <b>Options</b> -> <b>Only one</b> |
|                 | Spectrum is checked.                                                                |
| Add Spectra     | Adds all displayed spectra to the project.                                          |
| Add Picture     | Not currently available.                                                            |
| Add Clipboard   | Adds objects on the clipboard to the project.                                       |
| Add Node        | Adds to the project a node.                                                         |
| Remove Object   | Removes the selected object from the project.                                       |

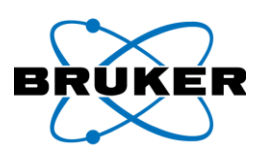

#### 2.1.7 Options Menu

| File Device Measurement Analyze S                                                                                                    | pectr | rum Project | Optio | ns Export                       | User       | Help     |        |
|----------------------------------------------------------------------------------------------------|-------|-------------|-------|---------------------------------|------------|----------|--------|
|                                                                                                    |       | ~ >         |       | Filled Spectri<br>Filled Backgr | um<br>ound |          | 10 s 🗄 |
| Roman Map.rtx                                                                                                    | ×     | Spectrum Pa |       | Counts per S                    | econd      |          |        |
| ✓ .■tª Project                                                                                                    | ^     | × 163 P     |       | Only one Sp                     | ectrum     |          |        |
| V III Objects                                                                                                    |       |             |       | Channel Sca                     | le         |          |        |
| a-0001@070616_160245                                                                                                    |       |             |       | Acustic sign                    | al when    | finished | -      |
| a-0002@070616_160245                                                                                                    |       | 15 -        | lg    | Logarithmic                     | Scale      |          | 1      |
| a-0004@070616_160245                                                                                                    |       |             |       | Automatic S                     | cale       |          | 1      |
| - <u></u> ь-0001@070616_160245                                                                                                    |       |             |       | Corrected da                    | ta curv    | e        |        |
| b-0002@070616_160245                                                                                                    |       |             |       | Background                      | data cu    | irve     |        |
|                                                                                                    |       |             |       | -<br>Difference cu              | irve       |          | L      |
| - Contraction - Contraction - |       |             |       | Short Result                    | List       |          | 1      |
| b-0007@070616_160245                                                                                                    |       |             |       | Dicolay Prop                    | ertier     |          |        |
| b-0008@070616_160245                                                                                                    |       | -           |       | Penort Decia                    | ner        |          |        |
| ► b-0009@070616_160245                                                                                                    |       |             |       | Penert Orti-                    | net        |          |        |
|                                                                                                    |       | 10 -        |       | Report Optic                    | /IS        |          | 1      |

## Description

This section describes options found under **Options** in the menu bar and when the Spectrum panel is right clicked.

| -                     |                                                                              |
|-----------------------|------------------------------------------------------------------------------|
| Option                | Description when checked                                                     |
| Filled Spectrum       | Displays a colored area under the line plot.                                 |
| Filled Background     | Displays a colored area under the background radiation curve. Do             |
|                       | not set both the spectrum and background to <b>Filled</b> . The area plot of |
|                       | the filled spectrum would occlude the area plot of the background.           |
| Counts per Second     | Displays the Y-axis scale's units in counts per second.                      |
| Only one Spectrum     | Displays only one spectrum. If a new measurement is started or if a          |
|                       | new spectrum data file is opened, the Spectrum panel is cleared.             |
| Channel Scale         | Displays the X-axis scale's units in channels.                               |
| Acoustic signal when  | Not currently available.                                                     |
| finished              |                                                                              |
| Logarithmic Scale     | Displays Y-axis values as a logarithmic scale.                               |
| Automatic Scale       | During a measurement, adjusts the scale to the maximum amplitude             |
|                       | in the active spectrum, excluding the zero peak.                             |
| Corrected data curve  | Displays a data curve corrected for escape peaks and sum peaks.              |
|                       | Corrects only a data curve placed within a project.                          |
| Background data curve | Displays the background data curve.                                          |
| Difference curve      | Displays the difference between the original spectrum and the                |
|                       | deconvoluted spectrum.                                                       |
| Short Result List     | Displays the shortened intensity list of deconvolution results to the        |
|                       | right of the spectrum.                                                       |
| Display Properties    | Opens the Display Properties dialog box which defines how spectra            |
|                       | are displayed. See <b>Display Options</b> on page 25.                        |
| Report Designer       | Not currently available.                                                     |
| Report Options        | Not currently available.                                                     |

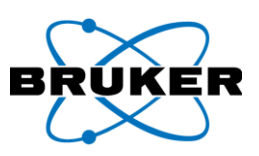

#### 2.1.8 Export Menu

| 💥 Artax  | - 8.0.0. | 443         |         |          |         |         |          |                    |             |     |
|----------|----------|-------------|---------|----------|---------|---------|----------|--------------------|-------------|-----|
| File Dev | vice N   | leasurement | Analyze | Spectrum | Project | Options | Export   | User               | Help        |     |
| 🖻 🖬      |          |             |         |          | ~ >     | < lg 🔍  | Sp<br>Al | ectrum<br>I Spectr | i<br>a      | 5 🜩 |
| Spectrum |          |             |         |          |         |         | Re       | sult               |             |     |
| Pu       | lzez     |             |         |          |         |         | AI       | l Result           | s           |     |
| 1000 -   |          |             |         |          |         |         | Re       | sults to           | Excel       |     |
| -        |          |             |         |          |         |         | AI       | l Pictur           | e           |     |
|          |          |             |         |          |         |         | O        | ptions             |             |     |
|          |          |             |         |          |         |         | Co       | opy Gra            | phic Ctrl+C |     |
| -        |          |             |         |          |         |         | Co       | opy Res            | ult Ctrl+D  |     |
| 800 -    |          |             |         |          |         |         | Co       | opy ROI            |             |     |
|          |          |             |         |          |         |         | Co       | opy Pict           | ture        |     |
|          |          |             |         |          |         |         |          |                    |             |     |

## Description

This section describes options found under **Export** in the menu bar.

| Option           |                                              | Description                                             |  |  |  |  |  |
|------------------|----------------------------------------------|---------------------------------------------------------|--|--|--|--|--|
| Spectrum         | Exports spectrum data as a text file (.txt). |                                                         |  |  |  |  |  |
| All Spectra      | Exports all spectra containe                 | Exports all spectra contained in a node as a text file. |  |  |  |  |  |
| Result           | Exports deconvolution resul                  | lts as a text file.                                     |  |  |  |  |  |
| All Results      | Exports all results contained                | l in a node as a text file.                             |  |  |  |  |  |
| Results to Excel | For each analyzed element,                   | exports the results of a line-scan or mapping to        |  |  |  |  |  |
|                  | an .xlsx file that can be oper               | ned by Microsoft Excel.                                 |  |  |  |  |  |
| All Picture      | Not currently available.                     |                                                         |  |  |  |  |  |
| Options          | Opens the <b>Export Options</b> d            | lialog box which controls what is included in the       |  |  |  |  |  |
|                  | text file created from Expor                 | t options Spectrum through Results to Excel.            |  |  |  |  |  |
| Copy Graphic     |                                              |                                                         |  |  |  |  |  |
|                  | Active Tab                                   | Exports to the Windows Clipboard                        |  |  |  |  |  |
|                  | Spectrum                                     | Spectra displayed in the Spectrum panel.                |  |  |  |  |  |
|                  | Mapping Results                              | Not currently available.                                |  |  |  |  |  |
|                  |                                              |                                                         |  |  |  |  |  |
| Copy Result      | Copy results in table format                 |                                                         |  |  |  |  |  |
|                  |                                              |                                                         |  |  |  |  |  |
|                  | Active Tab                                   | Exports to the Windows Clipboard                        |  |  |  |  |  |
|                  | Spectrum                                     | Summary of the deconvolution results.                   |  |  |  |  |  |
|                  | Results                                      | Short result list.                                      |  |  |  |  |  |
|                  | Mapping Results                              | Not currently available.                                |  |  |  |  |  |
|                  | Match Results Results table.                 |                                                         |  |  |  |  |  |
|                  |                                              |                                                         |  |  |  |  |  |
| Copy ROI         | Exports the ROI calculation                  | results to the Windows clipboard.                       |  |  |  |  |  |
| Copy Picture     | Not currently available.                     |                                                         |  |  |  |  |  |

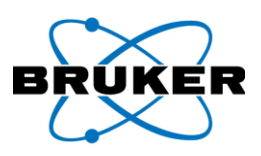

#### 2.1.9 <u>User Menu</u>

| Artax - 8.0. | 0.443       |         |          |         |         |        |      |                 |        |
|--------------|-------------|---------|----------|---------|---------|--------|------|-----------------|--------|
| File Device  | Measurement | Analyze | Spectrum | Project | Options | Export | User | Help            |        |
|              |             |         |          | ~ >     | < lg 🔍  |        |      | Login<br>Logout | 10 s 🌩 |
| Spectrum     |             |         |          |         |         |        | _    |                 | *      |

Description Options under **User** are not currently applicable.

## 2.1.10 Help Menu

| <b>全然</b><br>7775 | Artax - 8.0 | .0.443      |         |          |         |         |        |      |      |               |   |
|-------------------|-------------|-------------|---------|----------|---------|---------|--------|------|------|---------------|---|
| File              | Device      | Measurement | Analyze | Spectrum | Project | Options | Export | User | Help |               |   |
| È                 |             |             |         |          | ~ >     | < lg Q  |        | Live |      | Help<br>About | 4 |
| Spe               | ectrum      |             |         |          |         |         |        |      | _    |               |   |

Description This section describes options found under **Help** in the menu bar.

| Option | Description                                                                      |
|--------|----------------------------------------------------------------------------------|
| Help   | Currently, this Artax User Manual contains the most updated material. Do not use |
|        | the <b>Help</b> option.                                                          |
| About  | Displays Artax version and copyright information. To remove it, press Esc on the |
|        | keyboard or click the message.                                                   |

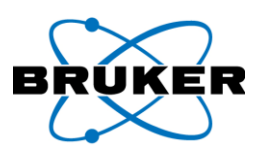

## 2.2 <u>Toolbar Structure</u>

Description The toolbar displays icons to easily access commonly used options.

Icons

Note that icons, except for the stop icon, are not available during a measurement.

| lcon                 |                                                                | Descr                                                                                                    | iption                                                                                                    |  |  |  |  |  |
|----------------------|----------------------------------------------------------------|----------------------------------------------------------------------------------------------------|----------------------------------------------------------------------------------------------------|--|--|--|--|--|
| à                    | Opens<br>selecte                                               | the <b>Open Project</b> dialog bo<br>d and opened. The most re                                                            | x through which a project can be<br>cent directory and files are listed.                                                |  |  |  |  |  |
|                      | Opens<br>saved.                                                | the <b>Save Project</b> dialog box<br>The most recent directory a                                                         | through which a project can be<br>and files are listed.                                                                 |  |  |  |  |  |
| a-0001@070616_160245 | Display<br>spectru<br>caret a<br>its nam                       | s the name of the active sp<br>Im from currently open spe<br>nd click a spectrum name. T<br>Ie is displayed in the field. | ectrum. To activate a different<br>ctra, click the down pointing<br>Fhat spectrum is now active and                     |  |  |  |  |  |
| ×                    | Removes all spectra from the Spectrum panel.                   |                                                                                                    |                                                                                                    |  |  |  |  |  |
| lg                   | Switches the Y-axis between linear and logarithmic scale.      |                                                                                                    |                                                                                                    |  |  |  |  |  |
| ٩                    | Activates zoom mode. <i>To zoom in on part of a spectrum</i> – |                                                                                                    |                                                                                                    |  |  |  |  |  |
|                      | Step                                                           | Action                                                                                                    | Result                                                                                                    |  |  |  |  |  |
|                      | 1                                                              | Click the zoom icon and<br>move the mouse cursor<br>to the Spectrum panel.                                                | The mouse cursor displays as a magnifying glass.                                                                        |  |  |  |  |  |
|                      | 2                                                              | Left click, drag to define<br>a rectangle, and release.                                                                   | The area within the rectangle<br>is enlarged to fill the Spectrum<br>panel and the mouse cursor<br>reverts to an arrow. |  |  |  |  |  |
|                      | If the P                                                       | C is connected to the instru                                                                                              | iment, starts a measurement.                                                                                            |  |  |  |  |  |
|                      | Stops a                                                        | measurement.                                                                                                    |                                                                                                    |  |  |  |  |  |
| Live Time: 10 s      | Determ<br>duratio                                              | nines the length in seconds<br>n, click the up pointing or c                                                              | of a measurement. To change the<br>Jown pointing triangles.                                                             |  |  |  |  |  |
|                      | Opens<br>be sele<br><b>Metho</b>                               | the <b>Method Editor</b> dialog b<br>cted, added, replaced, or re<br><b>ds</b> on page 39.                                | ox through which methods can<br>emoved. See <b>Working with</b>                                                         |  |  |  |  |  |
| Standard 🗸           | Lists av                                                       | ailable methods. A method                                                                                                 | name may be typed in the field.                                                                                         |  |  |  |  |  |

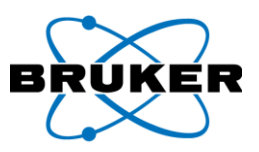

Icons, cont.

| lcon               | Description                                                                                                   |
|--------------------|----------------------------------------------------------------------------------------------------|
| <mark>d</mark> ala | Displays the <b>Periodic Table of the Elements</b> dialog box. See<br><b>Qualitative Analysis</b> on page 49. |
| <b>*</b>           | Deconvolutes the active spectrum and calculates element intensities.                                          |

Radiation icons

During a measurement, two radiation warning icons are displayed in the toolbar -

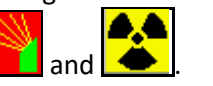

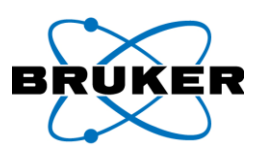

## 3 Working with Projects

Description

Spectra and analysis results are saved in project files and are automatically created when a measurement is performed through Artax. A project file can contain –

- Several spectra.
- Images.
- Analysis result sets.
- Results of deconvolution images.
- Comments.

## 3.1 **Opening a Project**

Description An existing project can be opened and analyzed. A project can contain spectra, ROI (region of interest), and calculation results.

#### Opening a To open a project –

project

| Step | Action                                                                                                    | Result                                           |
|------|----------------------------------------------------------------------------------------------------|--------------------------------------------------|
| 1    | Click File.                                                                                                    | A dropdown list is displayed.                    |
| 2    | Click Open Project.                                                                                            | The <b>Open Project</b> dialog box is displayed. |
|      | <i>Note</i> : if a project is already open, clicking <b>Open Project</b> will close it without saving changes. |                                                  |

| Look in:                | Artax Project from Lee Drake | - 🕝 🤌 📂 🖽 -                           |                            |        |  |
|-------------------------|------------------------------|---------------------------------------|----------------------------|--------|--|
| Name                    | *                            | Date modified                         | Туре                       | Size   |  |
| 퉬 Obsidia<br>🔰 Regina I | n Cal Data<br>Raul           | 4/5/2018 12:49 PM<br>4/2/2018 3:39 PM | File folder<br>File folder |        |  |
| Obsidia                 | n Cal.rbx                    | 4/5/2018 12:57 PM                     | RTX File                   | 457 KB |  |
|                         |                              |                                       |                            |        |  |

| 3 | Click the down pointing triangle of   | A dropdown list of folders is displayed.                                                                                                    |
|---|---------------------------------------|----------------------------------------------------------------------------------------------------|
|   | the <b>Look in</b> field.             |                                                                                                    |
| 4 | Navigate the list and click a folder. | The node is displayed in the <b>Name</b> column.                                                                                                    |
| 5 | Double-click the project name.        | The project nodes panel is opened on the left<br>with nodes listed in a tree. Available tabs are<br>displayed above the main panel. The display in<br>the main panel depends on which tab is active |
|   |                                       | For information on tabs, see <b>Tabs</b> on page 19.                                                                                                    |

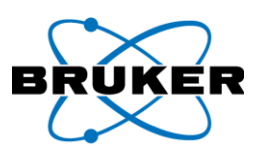

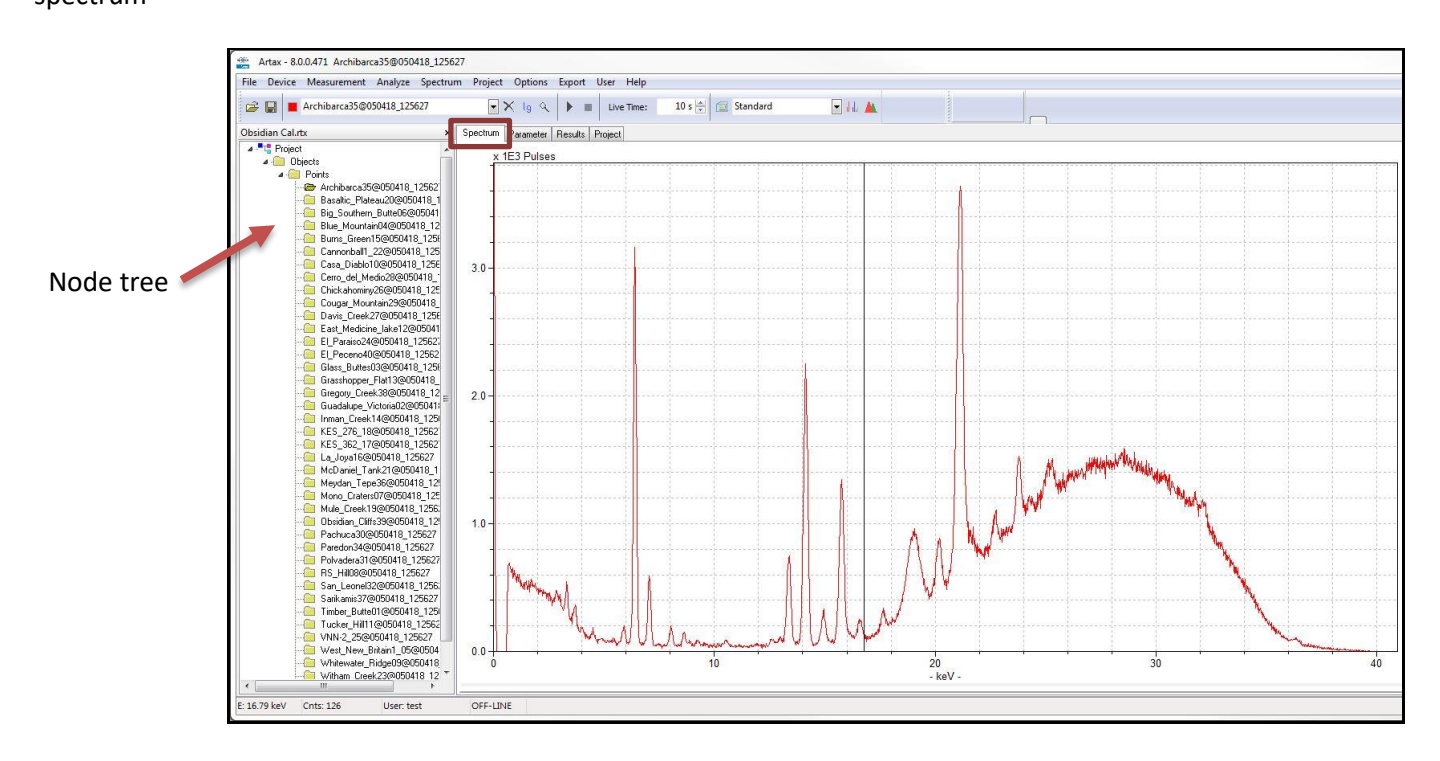

Displaying a **To display a spectrum**, click its name in the node tree and click the **Spectrum** tab. spectrum

Editing a nodeTo edit a node name, click it once to select it, then slowly click it again. The name changes to an<br/>editable field. Note that the names "Project" and "Objects" cannot be changed.

## 3.2 <u>Tabs</u>

Description Various tabs, visible under the toolbar and to the right of the project nodes panel, display specific panels.

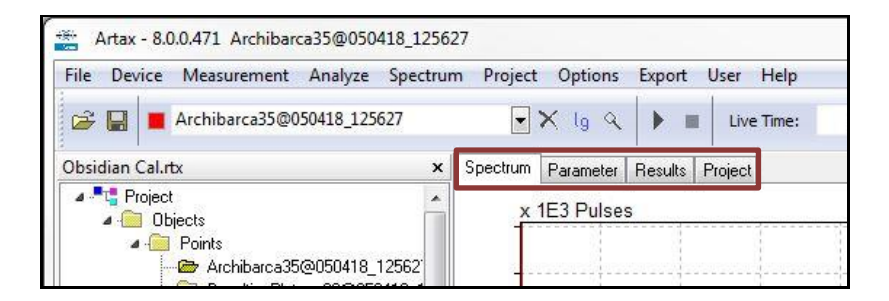

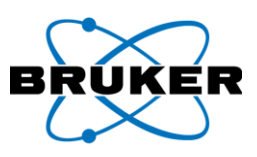

Tabs

| Tab       | Displays                              | When Visible            | Reference         |
|-----------|---------------------------------------|-------------------------|-------------------|
| Spectrum  | Spectra, a shortened results table of | Always.                 | Working with      |
|           | the Bayes deconvolution, and an ROI   |                         | Spectra, page 23. |
|           | table, depending on options           |                         |                   |
|           | selected under Options.               |                         |                   |
| Parameter | Parameters of an individual           | After starting a        | Spectra           |
|           | spectrum.                             | measurement or after    | Parameters,       |
|           |                                       | displaying a spectrum.  | page 35.          |
| Results   | Complete Bayes-deconvolution table    | After executing a       | Deconvolution,    |
|           | of results.                           | deconvolution or after  | page 51.          |
|           |                                       | displaying a spectrum   |                   |
|           |                                       | containing results.     |                   |
| Project   | User - Name of the user under         | After loading a project | Creating a        |
|           | whose login the project was created.  | file.                   | Project, page 22. |
|           | Comment - Provides the ability to     |                         |                   |
|           | enter text. To save changes, save the |                         |                   |
|           | project.                              |                         |                   |

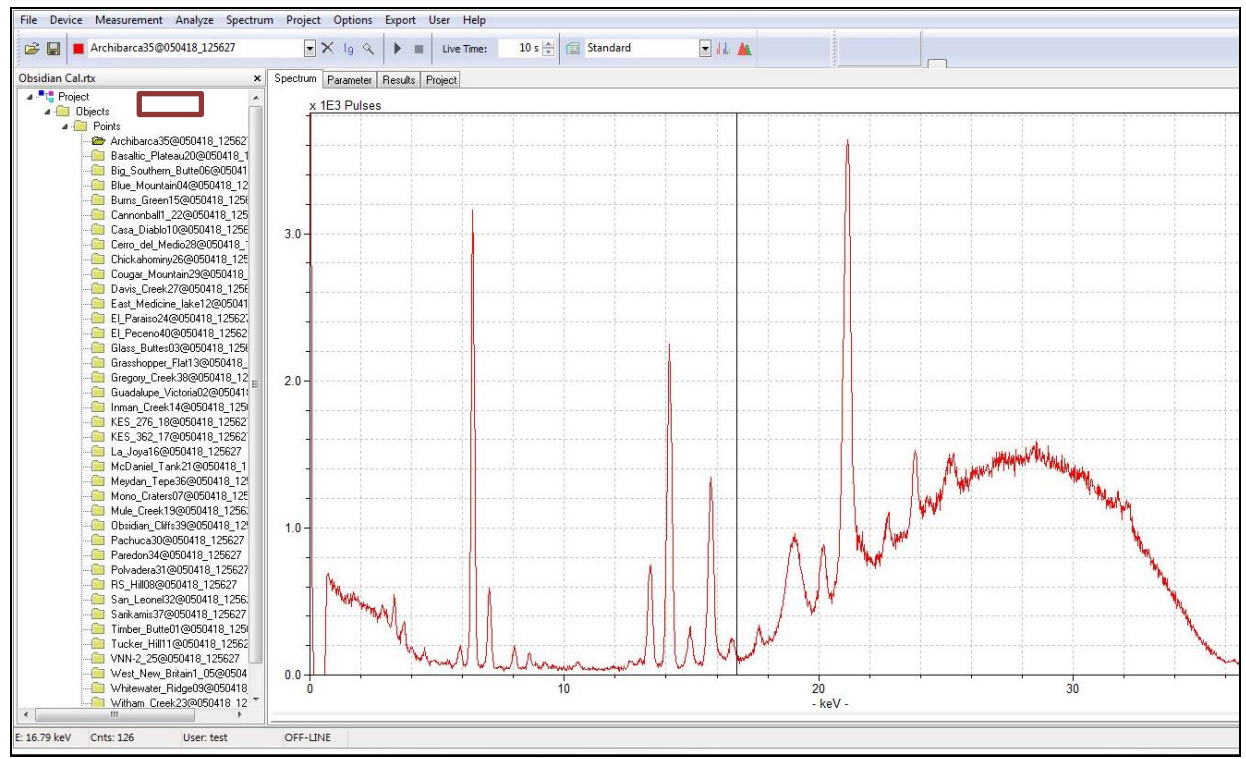

Spectrum panel

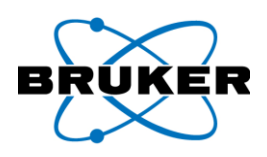

| 😂 🔚 📕 Measured_2                |                | X lg Q       | •      | Live    | e Time:  | 10 s 🚔 | St |
|---------------------------------|----------------|--------------|--------|---------|----------|--------|----|
| Spectrum Parameter Results      |                |              |        |         |          |        |    |
| Spectrum                        | Method         |              |        |         |          |        |    |
| Date/Time: 1/26/2018 1:33:35 I  | t Name:        | Standard     |        |         |          |        |    |
| Channel count: 2048             | Corrections    | Escape:      | Yes    |         |          |        |    |
| Energy linear: 19.994858 eV/c   |                | Shelf:       | No     |         |          |        |    |
| Fano factor: 0.10               |                | Background:  | Yes    | Cycles: | 9        |        |    |
| Counts Per Sec: 91718.54 cps    |                |              |        | Start:  | 1.0 keV  |        |    |
|                                 |                |              |        | End:    | 40.0 keV |        |    |
| Excitation                      | Identification | Method:      | Line n | narkers |          |        |    |
| Anode: Rh                       | Deconvolution  | Method:      | Bayes  | i i     |          |        |    |
| Filter: Ti/Al                   |                | Max. cycles: |        |         |          |        |    |
|                                 |                | Step width:  |        |         |          |        |    |
| Atmosphere: Air                 | Quantification | Calculate:   | No     |         |          |        |    |
| Descure 1000 mbs                |                | Cal. file:   |        |         |          |        |    |
| Temp: 26 C                      |                |              |        |         |          |        |    |
| 1 emp. 20 C                     |                |              |        |         |          |        |    |
| Measurement                     |                |              |        |         |          |        |    |
| Input counts/sec: 91718.54 cps  |                |              |        |         |          |        |    |
| Output counts/sec: 73453.71 cps |                |              |        |         |          |        |    |
| Dead time: 19.91 %              |                |              |        |         |          |        |    |
| X-ray Generator                 |                |              |        |         |          |        |    |
| Voltage: 40 kV                  |                |              |        |         |          |        |    |
| Current: 9 µA                   |                |              |        |         |          |        |    |

## Parameter panel

| 😂 🔚 📕 Archibarca35@050418_125627 |         | •× le      | 9        | Live T        | ime:  | 10 s 📥 | 🗊 Standar | d      | 📼 dala 🔺 |       | 1        |       |
|----------------------------------|---------|------------|----------|---------------|-------|--------|-----------|--------|----------|-------|----------|-------|
| bsidian Cal.rtx                  | < Speci | trum Paran | neter Re | sults Project |       |        |           |        |          | 8     |          |       |
| A - T Project                    | No      | Floment    | Line     | Energy/kel/   | Cuel  | Net    | Backar    | Signa  | Chi      | Conc  | Signal   | ILD   |
| 🔺 🛅 Objects                      | NO.     | Liement    | Line     | Lineigyvicev  | Cyci. | Net    | backyi.   | Jigina | Crit     | Conc. | Sigiliac |       |
| Points                           | 1       | K          | K12      | 3.314         | 9     | 1534   | 3993      | 98     | 0.80     | 0.000 | 0.000    | 0.000 |
| Archibarca35@050418_12562        | 2       | Ca         | K12      | 3.692         | 9     | 1030   | 2878      | 82     | 0.56     | 0.000 | 0.000    | 0.000 |
| Basaltic_Plateau20@050418_1      | 3       | Cr         | K12      | 5.415         | 9     | 237    | 1037      | 48     | 1.87     | 0.000 | 0.000    | 0.000 |
| Big_Southern_Butte06@05041       | 4       | Mn         | K12      | 5.900         | 9     | 1129   | 1066      | 57     | 1.68     | 0.000 | 0.000    | 0.000 |
| - Blue_Mountain04@050418_12      | 5       | Fe         | K12      | 6.405         | 9     | 24559  | 1056      | 163    | 4.89     | 0.000 | 0.000    | 0.000 |
| - Burns_Green15@050418_1256      | 6       | Cu         | K12      | 8.046         | 9     | 1316   | 828       | 55     | 1.44     | 0.000 | 0.000    | 0.000 |
| - Cannonball1_22@050418_125      | 7       | Zn         | K12      | 8.637         | 9     | 863    | 943       | 52     | 0.84     | 0.000 | 0.000    | 0.000 |
| Casa_Diablo10@050418_1256        | 8       | Ga         | K12      | 9.251         | 9     | 375    | 912       | 47     | 1.00     | 0.000 | 0.000    | 0.000 |
| - Cerro_del_Medio28@050418_      | 9       | Ga         | L1       | 1.098         | 9     | -1     | 6745      | 116    | 2.11     | 0.000 | 0.000    | 0.000 |
|                                  | 10      | As         | K12      | 10.543        | 9     | 545    | 891       | 48     | 0.85     | 0.000 | 0.000    | 0.000 |
| Cougar_Mountain29@050418_        | 11      | As         | L1       | 1.282         | 9     | 1      | 6260      | 112    | 0.68     | 0.000 | 0.000    | 0.000 |
| Davis_Creek27@050418_1256        | 12      | Kr         | K12      | 12.648        | 9     | 599    | 1251      | 56     | 2.91     | 0.000 | 0.000    | 0.000 |
| East_Medicine_lake12@05041       | 13      | Kr         | 11       | 1 585         | 9     | 40     | 6000      | 110    | 2.24     | 0.000 | 0.000    | 0.000 |
| ELParaiso24@050418_12562;        | 14      | Bb         | K12      | 13 396        | 9     | 7708   | 1610      | 105    | 215      | 0.000 | 0.000    | 0.000 |
| EI_Peceno40@050418_12562         | 15      | Bb         | 11       | 1 692         | 9     | 169    | 5930      | 110    | 2.00     | 0.000 | 0.000    | 0.000 |
| Glass_ButtesU3@050418_125t       | 16      | Sr         | K12      | 14 165        | q     | 24653  | 1600      | 167    | 6.94     | 0.000 | 0.000    | 0.000 |
| Grasshopper_Flat13@U5U418_       | 17      | 51<br>Cr   | 11       | 1 906         | 9     | 24033  | 6229      | 112    | 0.12     | 0.000 | 0.000    | 0.000 |
| Gregory_Creek.38@050418_12       | 10      | V          | K12      | 14.050        | 0     | 2121   | 1772      | 75     | 1.00     | 0.000 | 0.000    | 0.000 |
| Guadalupe_VictoriaU2@05041;      | 10      | 0          | 11       | 14.330        | 3     | 2121   | 0212      | 110    | 0.00     | 0.000 | 0.000    | 0.000 |
| Inman_Lreek14@050418_125         | 19      | 1          | LI       | 1.924         | 9     | 79     | 6213      | 112    | 0.89     | 0.000 | 0.000    | 0.000 |
| KES_276_18@050418_12562          | 20      | Hn Di      | NIZ      | 20.216        | 9     | 6087   | 16188     | 196    | 2.78     | 0.000 | 0.000    | 0.000 |
| KES_362_17@050418_12562          | 21      | Rh         | LI       | 2.697         | 9     | 45     | 5051      | 101    | 1.18     | 0.000 | 0.000    | 0.000 |
|                                  | 22      | Ра         | K12      | 21.177        | 9     | 54600  | 22040     | 314    | 26.93    | 0.000 | 0.000    | 0.000 |
| McDaniel_Tank21@050418_1         | 23      | Pd         | L1       | 2.838         | 9     | 616    | 4779      | 101    | 0.98     | 0.000 | 0.000    | 0.000 |
| Meydan_Tepe36@050418_12:         | 24      | Sn         | K12      | 25.271        | 9     | 6041   | 47655     | 318    | 1.73     | 0.000 | 0.000    | 0.000 |
|                                  | 25      | Sn         | L1       | 3.444         | 9     | 0      | 3595      | 85     | 0.96     | 0.000 | 0.000    | 0.000 |
| Mule_Lreek13@050418_1256.        | 26      | Ba         | K12      | 32.194        | 9     | 5576   | 51130     | 328    | 1.51     | 0.000 | 0.000    | 0.000 |
|                                  | 27      | Ba         | L1       | 4.466         | 9     | 510    | 1473      | 59     | 4.67     | 0.000 | 0.000    | 0.000 |
| Pachuca30@050418_125627          |         |            |          |               |       |        |           |        |          |       |          |       |
| maredon34@050418_125627          |         |            |          |               |       |        |           |        |          |       |          |       |

Results panel

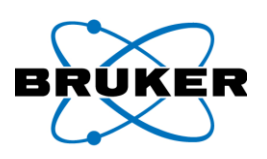

| File Device Measurement Analyze Spec                                                                                                    | um Pr                | oject  | t Options<br>🗙 lg ९    | Export  | User Help |   | 10 s 🛓 🗐 |
|----------------------------------------------------------------------------------------------------|----------------------|--------|------------------------|---------|-----------|---|----------|
| Obsidian Cal.rtx                                                                                                    | < Spec               | rum    | Parameter              | Results | Project   |   |          |
| Project     Objects     Objects     Archibarca35@050418_12562'     Basaltic_Plateau20@050418_1     Big_Southern_Butte06@05041     Blue_Mountain04@050418_125     Cansonball_22@050418_1255     Cans_Diablo10@050418_1255     Cetro_del_Medio28@050418_1255     Chickahominy26@050418_1255     Cougar_Mountain29@050418_1255     Davis_Creek27@050418_1255     Davis_Creek27@050418_1255     Davis_Creek27@050418_1255     Davis_Creek27@050418_1255 | Proje<br>User<br>Com | ect Ir | formation<br>test<br>: |         |           |   | *        |
| ELParaiso24@050418_12562;                                                                                                    | •                    |        |                        |         |           | * |          |

Project panel

#### 3.3 <u>Creating a Project</u>

Description A project is a collection of measurement spectra. A project can be created before taking measurements and after.

| Step | Action                                       | Result                                                  |
|------|----------------------------------------------|---------------------------------------------------------|
| 1    | Open spectra or take measurements            |                                                         |
|      | to be included in the new project.           |                                                         |
| 2    | Click Project.                               | A dropdown list is displayed.                           |
| 3    | Click New Project.                           | The project nodes panel is labeled <b>New project</b> . |
| 4    | In the project nodes panel, click to         |                                                         |
|      | highlight <b>Objects</b> .                   |                                                         |
| 5    | Click <b>Project</b> from the menu bar and   | The <b>Node</b> dialog box is displayed.                |
|      | Add Node.                                    |                                                         |
| 6    | Enter a node name and click <b>OK</b> .      | The dialog box is removed and the new node is           |
|      |                                              | listed under <b>Objects</b> node of the nodes panel.    |
| 7    | Double click <b>Objects</b> and click a node | The name is highlighted.                                |
|      | name.                                        |                                                         |
| 8    | Click <b>Project</b> from the menu bar and   | All open spectra are added to the new project.          |
|      | Add Spectra.                                 |                                                         |

measurements

After

| Node                 |      |           |
|----------------------|------|-----------|
| Input new node name: | Node |           |
|                      |      | OK Cancel |
|                      |      | OK Cano   |

BeforeTo create a project before taking measurements, follow the steps in the preceding table exceptmeasurementsmove step 1 to right after step 3, then resume with step 4.

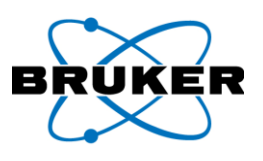

#### 3.4 Copying and Saving

Copying **To copy a node to a different object or under another node**, click the node to be copied, drag, and drop it on top of the name of the object or node under which it will go.

Saving To save spectra within projects, click **File** -> **Save Project As**.

*Note*: using the **Open Project** or **Exit** option under **File** will not save changes. There is also no message to confirm closing a file without saving.

## 4 Working with Spectra

Description This section describes types of spectra, and how to display and manipulate them in the Spectrum panel. *To display the Spectrum panel*, select the **Spectrum** tab. Each displayed spectrum has an assigned color.

Note that when a large number of spectra are displayed, the general view worsens and performance slows.

For a description of tabs and their panels, see **Tabs** on page 19.

Spectra types For every measured or imported spectrum displayed, four spectra are managed within Artax –

| Spectrum Type                    | Description                                  |
|----------------------------------|----------------------------------------------|
| Original data                    | Data from a measurement of a sample.         |
| Corrected spectrum               | The spectrum with the background subtracted. |
| Calculated background count rate | The background data curve.                   |
| Recalculated spectrum from the   | See <b>Deconvolution</b> on page 51.         |
| deconvolution procedure.         |                                              |

Assay resultIf assay results are saved with the spectrum, then the lines of the analyzed elements arelinesdisplayed on the Spectrum panel. See Qualitative Analysis on page 49.

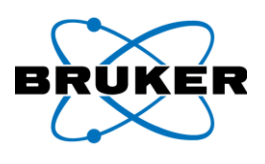

#### 4.1 Active Spectrum

Active spectrum

The active spectrum is the currently selected spectrum that can be analyzed.

- It is brought to the top of all other displayed spectra.
- Its name is displayed in the toolbar field.
- Its color is indicated in a box to the left of the name in the toolbar field.
- Its name in the project nodes panel is highlighted.

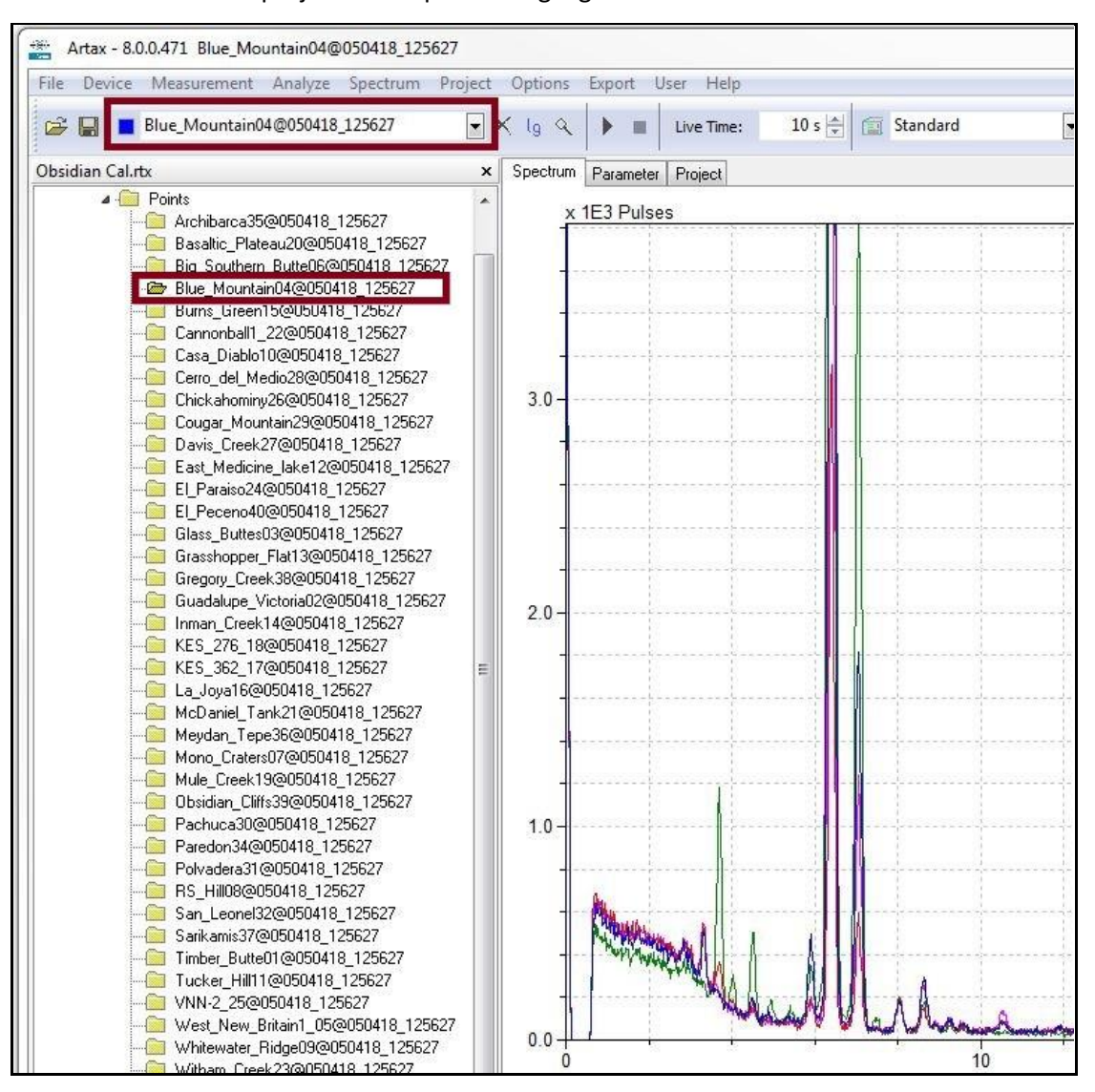

# Selecting a spectrum

#### To make a spectrum active –

| Step | Action                                       | Result                           |
|------|----------------------------------------------|----------------------------------|
| 1    | Click the down pointing triangle on the left | A dropdown list is displayed.    |
|      | field in the toolbar.                        |                                  |
| 2    | Click a spectrum name.                       | The selected spectrum is active. |

OR click the spectrum name in the project nodes panel.

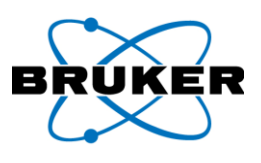

## 4.2 Display Options

Description What is displayed in the Spectrum panel depends on options selected under **Options -> Display Properties**.

Spectra frame Options in the **Spectra** frame affect how spectra are displayed.

| Display Properties Spectra Sequence of colors:                                                                                                    |                                                                                                    | ×                                                                                        |
|----------------------------------------------------------------------------------------------------|----------------------------------------------------------------------------------------------------|------------------------------------------------------------------------------------------|
| Interpolate Type<br><u>N</u> one<br>Linear                                                                                                    | Background:<br>Reconstructed spectr                                                                                 | um:                                                                                      |
| Chart<br>Color:<br>Axes Font Marker Font<br>Abscissa (low): 1.0 keV<br>Abscissa (high): 10.0 keV<br>Ordinate (high): 1000<br>Series line width: 1 ~ | R0I<br>☐ Eoreground<br>Ø Background<br>Color:<br>Grid<br>O None<br>↓ Long ticks<br>Ø Short ticks<br>Style: Points ✓ | Cursor<br>↓ Vertical<br>● Both<br>○ Non <u>e</u><br>● Follo <u>w</u><br>○ Fjee<br>Color: |
|                                                                                                    | Ok Can                                                                                                    | cel <u>H</u> elp                                                                         |

| Option           | Description                                                                          |
|------------------|--------------------------------------------------------------------------------------|
| Sequence of      | As each spectrum opens it is assigned a color according to the sequence              |
| colors           | defined here. To change a color box, click it. The Color dialog box is               |
|                  | displayed. Click a color and <b>OK</b> . The selected color box reflects the choice. |
|                  |                                                                                      |
|                  | To change the order of colors, hold the Alt key, click and drag a color box to       |
|                  | a new location, and release. The two boxes are exchanged.                            |
| Interpolate Type | None – Displays the spectrum with constant count rate across the width of            |
|                  | the channel.                                                                         |
|                  | Linear – The spectrum curve is linearly interpolated between channels.               |
| Background box   | Color of the background curve.                                                       |
| Reconstructed    | Color of the reconstructed spectrum after deconvolution.                             |
| spectrum box     |                                                                                      |

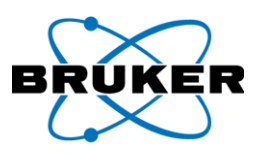

# Customizing colors

The Color dialog box provides the option to create custom colors. To create a custom color -

| Step | Action                                    | Result                                              |
|------|-------------------------------------------|-----------------------------------------------------|
| 1    | From the <b>Display Properties</b> dialog | The <b>Color</b> dialog box is displayed.           |
|      | box, click a color box.                   |                                                     |
| 2    | Click Define Custom Colors.               | The dialog box expands.                             |
| 3    | Select a color by clicking in the color   | The <b>Color</b> box and numeric fields reflect the |
|      | gradient or editing the values in the     | color choice.                                       |
|      | numeric fields.                           |                                                     |
| 4    | On the right side of the dialog box,      | The <b>Color</b> box and numeric fields reflect the |
|      | slide the left pointing triangle up or    | color choice.                                       |
|      | down as needed.                           |                                                     |
| 5    | Click Add to Custom Colors.               | The custom color is displayed with the Custom       |
|      |                                           | colors on the lower left side of the dialog box.    |
| 6    | Click the custom color to apply to        | The <b>Color</b> dialog box is removed and the      |
|      | the previously-selected Display           | previously-selected Display Properties option       |
|      | Properties option and click OK.           | color box reflects the change.                      |

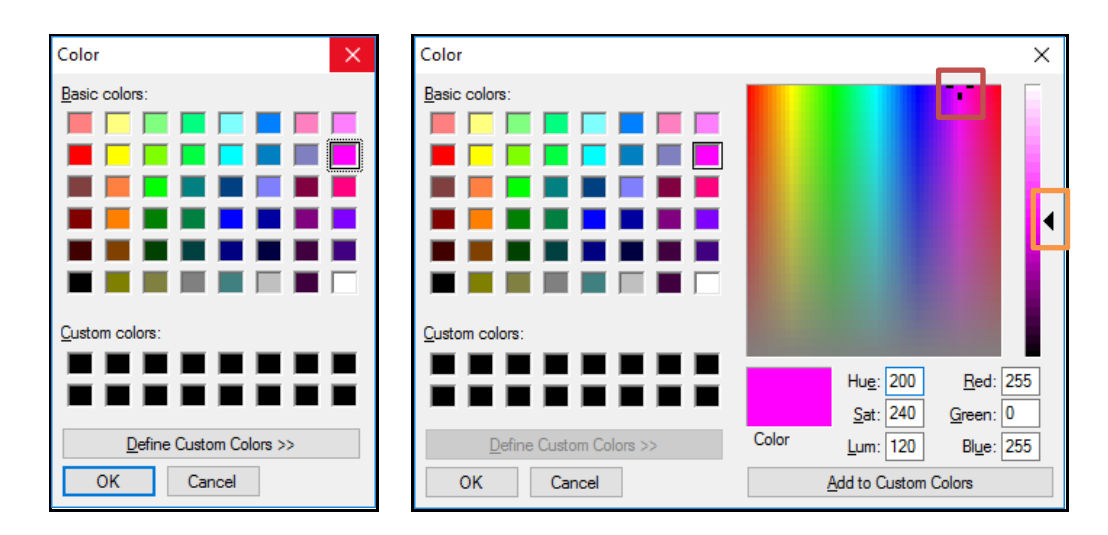

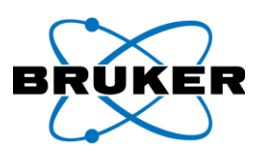

Chart frame

Options in the **Chart** frame affect what is displayed in the Spectrum panel.

| Display Properties                                                                                                    |                                                                                                    | ×                                                                      |
|----------------------------------------------------------------------------------------------------|----------------------------------------------------------------------------------------------------|------------------------------------------------------------------------|
| Spectra<br>Sequence of colors:                                                                                                    |                                                                                                    |                                                                        |
| Interpolate Type<br>● <u>N</u> one<br>○ Linear                                                                                                    | Background:<br>Reconstructed spectr                                                                                 | um:                                                                    |
| Chart<br>Color:<br>Axes Font Marker Font<br>Abscissa (low): 1.0 keV<br>Abscissa (high): 10.0 keV<br>Ordinate (high): 1000<br>Series line width: 1 v | ROI<br>☐ Eoreground<br>Ø Background<br>Color:<br>Grid<br>O None<br>○ Long ticks<br>③ Short ticks<br>Style: Points ✓ | Cursor<br>Vertical<br>Both<br>Nong<br>Follo <u>w</u><br>Free<br>Color: |
|                                                                                                    | Ok Can                                                                                                    | cel <u>H</u> elp                                                       |

| Option                     | Description                                                                            |  |  |
|----------------------------|----------------------------------------------------------------------------------------|--|--|
| Color box                  | Displays the Color dialog box. To change the chart background                          |  |  |
|                            | <i>color</i> , click the color box, click a color on the displayed <b>Color</b> dialog |  |  |
|                            | box and click OK, and click OK on the Display Properties dialog                        |  |  |
|                            | box.                                                                                   |  |  |
| Axes Font                  | Displays the Font dialog box. To alter the text format of axes                         |  |  |
|                            | markers, click desired options and OK.                                                 |  |  |
| Marker Font                | See Axes Font above.                                                                   |  |  |
| Abscissa (low) This        | Displays the field value as the <i>smallest</i> value of the <i>energy</i> scale.      |  |  |
| option, with the following | 1. Open a spectrum.                                                                    |  |  |
| two, define spectrum       | 2. Open Display Properties and check the Abscissa (low) box.                           |  |  |
| panel boundaries; how      | 3. Change the value and click <b>OK</b> .                                              |  |  |
| much of the spectrum is    | 4. Execute the change by double clicking the spectrum panel.                           |  |  |
| displayed.                 |                                                                                        |  |  |
| Abscissa (high)            | Displays the field value as the <i>highest</i> value of the <i>energy</i> scale.       |  |  |
|                            | See the steps for Abscissa (low).                                                      |  |  |
| Ordinate (high)            | Displays the field value as the <i>highest</i> value of the <i>impulse</i> scale.      |  |  |
|                            | See the steps for Abscissa (low).                                                      |  |  |
| Series line width          | Defines the line weight of all displayed spectra.                                      |  |  |

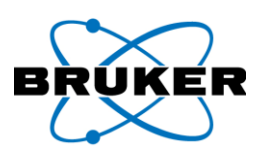

Grid frame

Options in the **Grid** frame affect how the grid of the spectra is displayed.

| Display Properties                                                                                      |                                              | ×                                          |
|----------------------------------------------------------------------------------------------------|----------------------------------------------|--------------------------------------------|
| Spectra<br>Sequence of colors:                                                                          |                                              |                                            |
| Interpolate Type<br>● <u>N</u> one<br>○ L <u>i</u> near                                                 | Background:<br>Reconstructed spectr          | um:                                        |
| Chart<br>Color:<br>Axes Font Marker Font                                                                | ROI<br>Eoreground<br>Background<br>Color:    | Cursor<br>Vertical<br>Both<br>Non <u>e</u> |
| Abscissa (low): 1.0 keV<br>Abscissa (high): 10.0 keV<br>Ordinate (high): 1000<br>Series line width: 1 ~ | Grid<br>ONgne<br>Long ticks<br>Style: Points | Follow     Free Color:                     |
|                                                                                                    | Ok Can                                       | cel <u>H</u> elp                           |

| Option      | Description                                                                                           |
|-------------|----------------------------------------------------------------------------------------------------|
| None        | No grid is visible.                                                                                   |
| Long ticks  | Tick marks are visible where axes are labeled.                                                        |
| Short ticks | Tick marks are visible at axis marks.                                                                 |
| Style       | Displays a dropdown list of line style options: points, dot lines, horizontal dot                     |
|             | lines, horizontal lines, lines, points, vertical dot lines, and vertical lines.                       |
| Color box   | Displays the <b>Color</b> dialog box. <i>To change the grid color</i> , click a color and <b>OK</b> . |

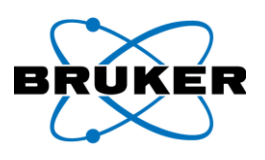

Cursor frame Options in the **Cursor** frame affect how the cursor is displayed.

| Display Properties                                                                                                    |                                                                                                    | ×   |
|----------------------------------------------------------------------------------------------------|----------------------------------------------------------------------------------------------------|-----|
| Spectra<br>Sequence of colors:                                                                                                    |                                                                                                    |     |
| Interpolate Type<br><u>N</u> one<br>Linear                                                                                                    | Background:<br>Reconstructed spectrum:                                                                                                    |     |
| Chart<br>Color:<br>Axes Font Marker Font<br>Abscissa (low): 1.0 keV<br>Abscissa (ligh): 10.0 keV<br>Ordinate (high): 1000<br>Series line width: 1 ~ | R0I       Cursor         Eoreground       ⊻ ettical         Ø Background       Ø Both         Color:       Nong         Grid       Color:         None       Free         Long ticks       Color:         Ø Short ticks       Color: |     |
|                                                                                                    | Style: Points ~                                                                                                    | lp. |

| Option    | Description                                                                                             |
|-----------|----------------------------------------------------------------------------------------------------|
| Vertical  | Vertical bar cursor.                                                                                    |
| Both      | Vertical bar and horizontal bar cursor.                                                                 |
| None      | No cursor.                                                                                              |
| Follow    | When <b>Both</b> is selected and the cursor is moved, the horizontal bar follows the                    |
|           | active spectrum curve.                                                                                  |
| Free      | When <b>Both</b> is selected and the cursor is moved, the horizontal bar moves                          |
|           | independently of the spectrum.                                                                          |
| Color box | Displays the <b>Color</b> dialog box. <i>To change the cursor color</i> , click a color and <b>OK</b> . |

## 4.3 Manipulating a Spectrum

Description To better view spectrum details, use the following commands.

Mouse and keyboard commands

| Command                           | Mouse                           | Keyboard                |
|-----------------------------------|---------------------------------|-------------------------|
| Move cursor                       | Left button click or drag       | Left/right arrow        |
| Compress and stretch vertically   | Ctrl + Left button OR           | Page up/down or         |
|                                   | Left of the Y-axis, left button | arrow up/down           |
| Compress and stretch horizontally | Ctrl + Left button              | Ctrl + left/right arrow |
| Move horizontally                 | Below the X-axis, left button   | Alt + left/right arrow  |
| Move to the beginning             |                                 | Home                    |
| Move to the end                   |                                 | End                     |
| Return to original display        | Left button double-click        |                         |

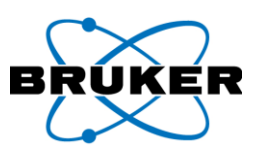

Zooming

To zoom in on part of a spectrum -

| Step | Action                                                                  | Result                                                                                                    |
|------|-------------------------------------------------------------------------|----------------------------------------------------------------------------------------------------|
| 1    | Click the zoom icon, , and move the mouse cursor to the Spectrum panel. | The mouse cursor displays as a magnifying glass.                                                               |
| 2    | Left click, drag to define a rectangle, and release.                    | The area within the rectangle is enlarged to fill the Spectrum panel and the mouse cursor reverts to an arrow. |
| 3    | <i>To restore the display</i> , double-click in the Spectrum panel.     | The spectrum is restored to its original display.                                                              |

#### Status Bar 4.4

Description The status bar at the bottom of the window displays the values for the point the cursor intersects an active spectrum.

#### Placing the To place the cursor on a specific point on a spectrum -

cursor

| Position the mouse cursor and left click,  | A vertical line intersecting the spectrum is     |
|--------------------------------------------|--------------------------------------------------|
| OR left click and drag the cursor,         | displayed and data relevant to the intersection  |
| OR use the left/right arrow keyboard keys. | point is reflected in the status bar. See below. |

If **Options** -> **Channel Scale** is selected, the cursor can be placed only onto existing data points.

# Status bar

The status bar displays the following conditional fields and information -

#### fields

| Field    | When Displayed                                             | Description                       |
|----------|------------------------------------------------------------|-----------------------------------|
| E        | <b>Options</b> -> Channel Scale is off.                    | Energy in keV.                    |
| Ch       | Options -> Channel Scale is on.                            | Channel number (0-2048).          |
| Cnts     | <b>Options</b> -> <b>Counts Per Second</b> is <i>off</i> . | Count in the channel.             |
| R        | <b>Options</b> -> <b>Counts Per Second</b> is <i>on</i> .  | Counts per second (rate).         |
| User     | Always.                                                    | Identification of logged in user. |
| READY    | The PC is connected to an instrument.                      | The connection between the PC and |
|          |                                                            | the instrument is detected.       |
| OFF-LINE | The PC is not connected to an instrument.                  | No connection between the PC and  |
|          |                                                            | the instrument is detected.       |

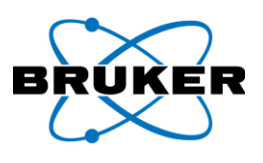

#### **Regions of Interest (ROIs)** 5

Description

An ROI displays, in the ROI panel, the area under a curve between ROI boundaries. Multiple ROIs are defined in a single spectrum but apply to all spectra in the project. With ROIs, portions of the spectrum for the calculation of peak intensities can be defined.

Defining an ROI

| Го | define | an | ROI - |  |
|----|--------|----|-------|--|
|----|--------|----|-------|--|

| To a | lefine | an | ROI | - |
|------|--------|----|-----|---|
|------|--------|----|-----|---|

| Step | Action                                                      | Result                     |
|------|-------------------------------------------------------------|----------------------------|
| 1    | Position the mouse cursor at the left edge of the region to |                            |
|      | be defined.                                                 |                            |
| 2    | a) Press and hold the Shift key,                            | During the operation, the  |
|      | b) left click and hold,                                     | cursor displays as a short |
|      | c) drag to the opposite edge of the region to be defined,   | vertical line with ROI     |
|      | d) and release.                                             | beneath.                   |

#### Adjusting an ROI

To adjust left and right edges of an ROI -

| -    |                                            |                                              |
|------|--------------------------------------------|----------------------------------------------|
| Step | Action                                     | Result                                       |
| 1    | Press and hold the Shift key and move      | The ROI cursor gains left and right pointing |
|      | the mouse cursor over an ROI edge.         | arrows.                                      |
| 2    | Continue to hold the Shift key, left click | The ROI edge moves accordingly.              |
|      | and hold the mouse, drag, and release.     |                                              |

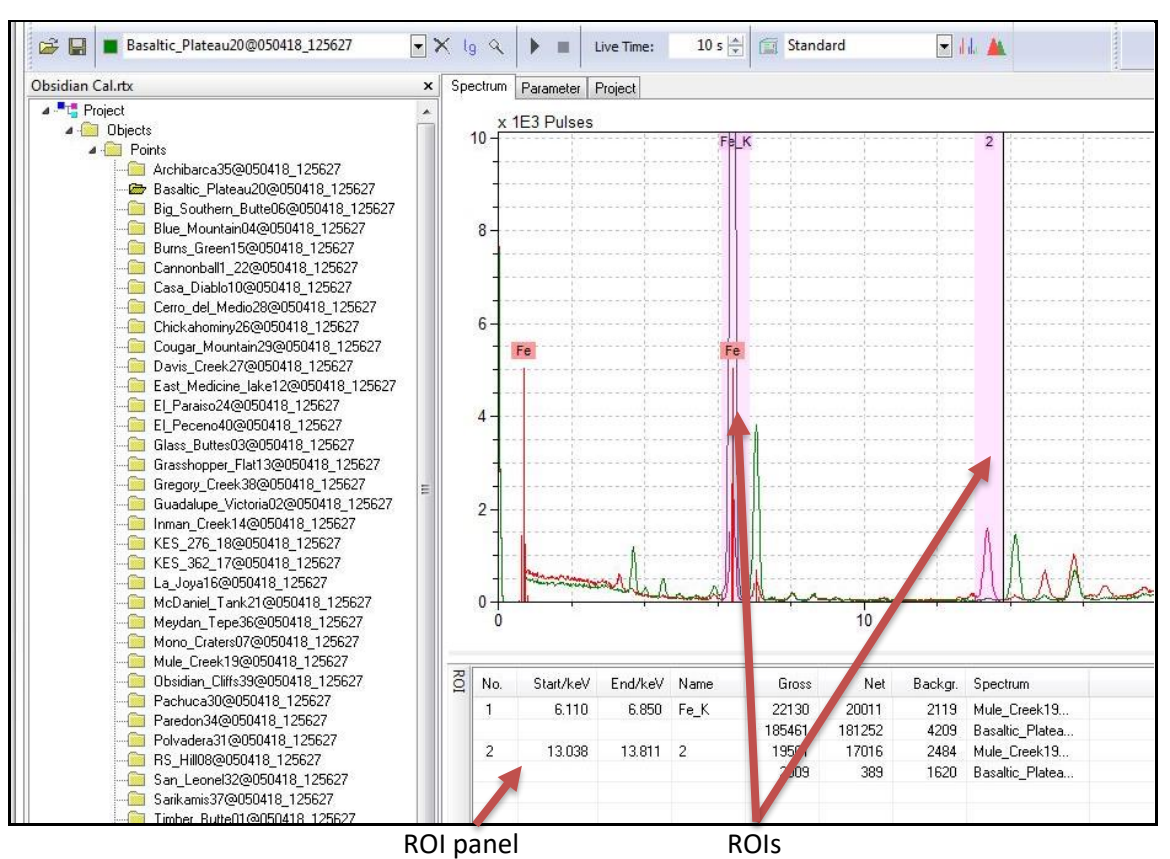

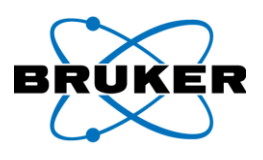

ROI display How an ROI is displayed depends on options selected under **Options** in the menu bar, **Display Properties**, **ROI** frame.

| Display Properties                                                                                                    |                                                                                                    | ×                                                                      |
|----------------------------------------------------------------------------------------------------|----------------------------------------------------------------------------------------------------|------------------------------------------------------------------------|
| Spectra<br>Sequence of colors:                                                                                                    |                                                                                                    |                                                                        |
| Interpolate Type<br><u>N</u> one<br>Linear                                                                                                    | Background:<br>Reconstructed spect                                                                                  | rum:                                                                   |
| Chart<br>Color:<br>Axes Font Marker Font<br>Abscissa (low): 1.0 keV<br>Abscissa (high): 10.0 keV<br>Ordinate (high): 1000<br>Series line width: 1 ~ | ROI<br>☐ Foreground<br>Ø Background<br>Color:<br>Grid<br>O None<br>○ Long ticks<br>@ Short ticks<br>Style: Points ✓ | Cursor<br>Vertical<br>Boţh<br>Nong<br>Follo <u>w</u><br>Fiee<br>Color: |
|                                                                                                    | Ok Can                                                                                                    | icel <u>H</u> elp                                                      |

| Option     | Description                                                                                  |  |
|------------|----------------------------------------------------------------------------------------------|--|
| Foreground | Not currently available.                                                                     |  |
| Background | ROIs are displayed as shaded areas, each labeled with a name. The shade color                |  |
|            | is determined by the <b>Color</b> box.                                                       |  |
| Color box  | Displays the Color dialog box. To change the color for new ROIs, click a color               |  |
|            | and <b>OK</b> . For details, see <b>Display Options</b> on page 25. This does not change the |  |
|            | color of existing ROIs.                                                                      |  |

ROI panel At the bottom of the window, the ROI panel is displayed. It contains data for all ROIs in the active spectrum. When a different spectrum is made active, the ROIs stay the same, but the data in the ROI panel are recalculated.

| Field     | Description                                                           |  |
|-----------|-----------------------------------------------------------------------|--|
| No.       | Consecutive number based on creation order.                           |  |
| Start/keV | Beginning of the ROI.                                                 |  |
| End/keV   | End of the ROI.                                                       |  |
| Name      | If labeled through the periodic table, a number or element line name. |  |
| Gross     | Calculated count rate.                                                |  |
| Net       | Gross minus background count rate.                                    |  |
| Backgr.   | Background count rate.                                                |  |
| Spectrum  | Names of spectra containing ROIs.                                     |  |

Copying To copy data from the ROI panel to the Windows clipboard –

From the menu bar, click **Export** -> **Copy ROI**.

OR

Right click in the ROI panel and left-click **Copy ROI**.

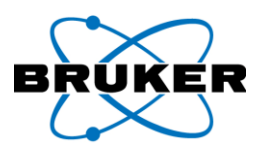

Naming ROIs are numbered consecutively, 1 to N. If elements are labeled on the spectrum, then the ROI is assigned a standard name of the element symbol and line type (e.g., Cu\_K).

#### Renaming To rename an ROI –

| Step | Action                                            | Result                                        |
|------|---------------------------------------------------|-----------------------------------------------|
| 1    | In the ROI panel, click an ROI.                   | The row is highlighted.                       |
| 2    | Click Name. The ROI Name dialog box is displayed. |                                               |
| 3    | Enter a new name and press Enter                  | The dialog box is removed and the name in the |
|      | or click <b>OK</b> .                              | ROI panel reflects the change.                |

#### Deleting

#### To delete a single ROI using the Spectrum panel –

| Step | Action                                                                                                    | Result                                                        |
|------|----------------------------------------------------------------------------------------------------|---------------------------------------------------------------|
| 1    | In the Spectrum panel, double-click inside<br>an ROI.<br>(If spectra are expanded, first double-click<br>to resize the display.) | The ROI is bordered by dashed lines.                          |
| 2    | Press Delete on the keyboard.                                                                                                    | The ROI is removed from the Spectrum panel and the ROI panel. |

#### To delete a single ROI using the ROI panel -

| Step | Action                                                  | Result                               |
|------|---------------------------------------------------------|--------------------------------------|
| 1    | In the ROI panel, click an ROI.                         | The ROI is highlighted.              |
| 2    | From the menu bar, click <b>Spectrum</b> .<br><i>OR</i> | A dropdown list is displayed.        |
|      | Right click the ROI in the ROI panel.                   |                                      |
| 3    | Click Delete ROI.                                       | The ROI is removed from the Spectrum |
|      |                                                         | panel and the ROI panel.             |

#### To delete all ROIs –

| Step | Action                             | Result                                 |
|------|------------------------------------|----------------------------------------|
| 1    | From the menu bar, click Spectrum. | A dropdown list is displayed.          |
|      | OR                                 |                                        |
|      | Right click in the ROI panel.      |                                        |
| 2    | Click Delete All ROI.              | All ROIs are removed from the Spectrum |
|      |                                    | panel and the ROI panel.               |

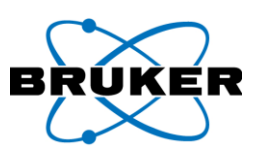

## Saving To save an ROI –

| Step | Action                                | Result                                             |
|------|---------------------------------------|----------------------------------------------------|
| 1    | From the menu bar, click File.        | A dropdown list is displayed.                      |
| 2    | Click Save ROI As.                    | The Save ROI List dialog box is displayed.         |
| 3    | To select a folder, click in the Save | A dropdown list is displayed.                      |
|      | <b>in</b> field.                      |                                                    |
| 4    | Click the desired folder.             | Folders and files contained in the selected folder |
|      |                                       | are displayed.                                     |
| 5    | Enter a name in the File name field   | The ROIs are saved in a file and the dialog box is |
|      | and click <b>Save</b> or press Enter. | removed.                                           |

## Opening To open a saved ROI file -

| Step | Action                                               | Result                                            |
|------|------------------------------------------------------|---------------------------------------------------|
| 1    | From the menu bar, click File.                       | A dropdown list is displayed.                     |
| 2    | Click <b>Open ROI</b> .                              | The <b>Open ROI List</b> dialog box is displayed. |
| 3    | In the <b>Look in</b> field, click the down pointing | The desired file is listed in the Name            |
|      | triangle to navigate to the desired folder.          | field.                                            |
| 4    | Double-click the file name.                          | ROIs from the file are added to the               |
|      | OR                                                   | Spectrum panel and the ROI panel.                 |
|      | Click the file name and click <b>Open</b> or press   |                                                   |
|      | the Enter key.                                       |                                                   |

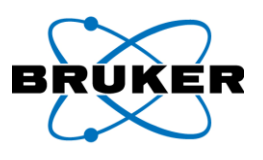

## 6 Spectra Parameters

Description

The Parameter panel, visible when the **Parameter** tab is selected, displays measurement parameters for the active spectrum.

Spectrum parameters

| Field          | Description                                                          |
|----------------|----------------------------------------------------------------------|
| Date/Time      | Date and time the measurement started. Format depends on operating   |
|                | system settings.                                                     |
| Channel count  | Number of channels in the spectrum.                                  |
| Energy linear  | The linear parameter A of the Energy-to-channel equation (E=A*x+B).  |
| Fano factor    | Describes the fluctuation of the primary ionization at the detector. |
| Counts Per Sec | Counts per second over the entire spectrum.                          |

| Excitation | Field      | Description                                          |
|------------|------------|------------------------------------------------------|
| parameters | Anode      | Anode material of the X-ray tube.                    |
|            | Filter     | Filter material.                                     |
|            | Atmosphere | Milieu of the measuring chamber: air, He, or vacuum. |
|            | Pressure   | Pressure in the measuring chamber in mbar.           |
|            | Temp       | Temperature in Celsius of the measuring chamber.     |

| Measurement | Field             | Description                                            |
|-------------|-------------------|--------------------------------------------------------|
| parameters  | Input counts/sec  | All counts, including valid, double, escape, and more. |
|             | Output counts/sec | Only valid counts.                                     |
|             | Dead time         | Percent of time counting rejected invalid counts.      |

| X-ray      | Field   | Description                 |
|------------|---------|-----------------------------|
| Generator  | Voltage | High voltage of X-ray tube. |
| parameters | Current | X-ray tube current.         |

Method These values are set in the **Method Editor**. See **Working with Methods** on page 39. parameters

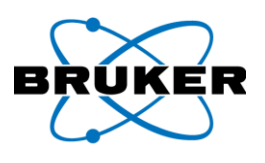

## 7 Exporting

Description Measurement data can be exported for further analysis to standard programs (e.g., Microsoft Excel) and other evaluation software.

Settings **To define what data is exported**, check settings in the **Export Options** dialog box, under **Export -> Options**.

| Export Options                               | ×            |
|----------------------------------------------|--------------|
| Spectra                                      | Ok           |
| Only counts Channels and counts              | Cancel       |
| ○ Energy and counts                          | <u>H</u> elp |
| Number per line 1 🚺                          |              |
| With <u>h</u> eader                          |              |
| Results<br>Net <u>a</u> rea<br>Concentration |              |

## Spectra frame

| Option              | Description                                                                                                    |  |  |
|---------------------|----------------------------------------------------------------------------------------------------|--|--|
| Only counts         | Only recorded pulse counts.                                                                                                    |  |  |
| Channels and counts | Channel numbers and recorded pulse counts.                                                                                                    |  |  |
| Energy and counts   | Energy values and recorded pulse counts.                                                                                                    |  |  |
| Number per Line     | Number of measurements per line of text.                                                                                                    |  |  |
| With header         | Measurements are preceded by the eV/channel and zero offset.                                                                                                   |  |  |
|                     | Exported spectra files (.txt files) can be reimported, if <b>With Header</b> was checked when they were exported. <i>To import</i> , use File -> Open Spectrum |  |  |

## **Results frame**

| Option        | Description                 |
|---------------|-----------------------------|
| Net area      | Calculated net intensities. |
| Concentration | Not currently available.    |

## Active

## To export original measurements of the active spectrum –

spectrum data

| Step | Action                          | Result                                                    |
|------|---------------------------------|-----------------------------------------------------------|
| 1    | From the menu bar, click Export | The Save Spectrum as ANSI File dialog box is              |
|      | -> Spectrum.                    | displayed.                                                |
| 2    | Navigate the Save in field to   | The folder name is displayed in the <b>Save in</b> field. |
|      | locate the folder to export to. |                                                           |
| 3    | Provide a name in the File name | Spectrum data, as specified in Export Options             |
|      | field and click <b>Save</b> .   | dialog box, are saved in a file in the selected folder.   |

data

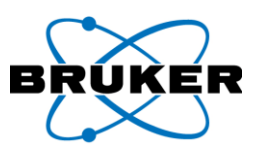

## All spectra To export all spectra from a project node as text files –

| Step | Action                                         | Result                                      |  |
|------|------------------------------------------------|---------------------------------------------|--|
| 1    | Select a spectrum or node from the             | Spectra are displayed.                      |  |
|      | project nodes panel.                           |                                             |  |
| 2    | Click Export -> All Spectra.                   | The Save Spectra from Node as ANSI File     |  |
|      |                                                | dialog box is displayed.                    |  |
| 3    | Navigate the Save in field to locate the       | The folder name is displayed in the Save in |  |
|      | folder to export to. The original file         | field.                                      |  |
|      | path is recommended.                           |                                             |  |
| 4    | Provide a name in the File name field          | Each spectrum's data are saved in an        |  |
|      | and click <b>Save</b> . That name is used as a | individual file in the selected folder.     |  |
|      | prefix for each created file. The              |                                             |  |
|      | original file name with extension .txt is      |                                             |  |
|      | recommended.                                   |                                             |  |

## Current results To export results of the deconvolution and intensities (counts) of the active spectrum –

| Step | Action                                          | Result                                           |  |
|------|-------------------------------------------------|--------------------------------------------------|--|
| 1    | Click Export -> Result.                         | The Save Results as ANSI File dialog box is      |  |
|      |                                                 | displayed.                                       |  |
| 2    | Navigate the <b>Save in</b> field to locate the | The folder name is displayed in the Save in      |  |
|      | folder to export to.                            | field.                                           |  |
| 3    | Provide a name in the File name field           | Data, as specified in Export Options dialog      |  |
|      | and click <b>Save</b> .                         | box, are saved in a file in the selected folder. |  |

#### All results

## To export all results from a project file node to a text file in .csv format –

| Step | Action                                                                                                    | Result                                                                                              |
|------|----------------------------------------------------------------------------------------------------|----------------------------------------------------------------------------------------------------|
| 1    | Select a spectrum or node from the project nodes panel.                                                        | Spectra are displayed.                                                                              |
| 2    | Click Export -> All Results.                                                                                   | The <b>Save Results from Node as ANSI File</b> dialog box is displayed.                             |
| 3    | Navigate the <b>Save in</b> field to locate the folder to export to. The original file path is recommended.    | The folder name is displayed in the <b>Save in</b> field.                                           |
| 4    | Provide a name in the <b>File name</b> field.<br>The original file name with extension<br>.csv is recommended. | Data, as specified in <b>Export Options</b> dialog box, are saved in a file in the selected folder. |

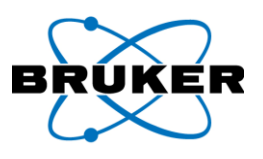

## To Excel

## To export all results from a project file node to an Excel file –

| Step | Action                                           | Result                                |
|------|--------------------------------------------------|---------------------------------------|
| 1    | Select a spectrum or node from the project       | Spectra are displayed.                |
|      | nodes panel.                                     |                                       |
| 2    | Identify element lines in the spectra using Auto | Element peaks are identified.         |
|      | Ident in the Periodic Table of the Elements.     |                                       |
|      | See Qualitative Analysis on page 49.             |                                       |
| 3    | Click Analyze -> Evaluate Results. The more      | The intensities of the selected lines |
|      | spectra to analyze, the longer the analysis.     | for all spectra are determined and    |
|      |                                                  | stored in memory. A progress bar      |
|      |                                                  | may be displayed.                     |
| 4    | Click Export -> Results to Excel.                | The Save As dialog box is displayed.  |
| 5    | Provide a file name with an .xlsx extension and  | The dialog box is removed and the     |
|      | click <b>Save</b> .                              | results are saved as an Excel file.   |

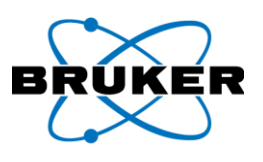

#### Working with Methods 8

Description Parameters for measuring and evaluating spectra data are specified within one method. An unrestricted number of methods, classified by name, can be saved.

To select a different method -

Selecting a method

| Step    | Action                                                    | Result                                        |  |  |
|---------|-----------------------------------------------------------|-----------------------------------------------|--|--|
| 1       | Click the down pointing triangle to the                   | A dropdown list of method names is displayed. |  |  |
|         | right of the <b>Edit methods</b> icon ([[[]]).            |                                               |  |  |
| 2       | Click a method name.                                      | The list is removed, the selected method      |  |  |
|         |                                                           | name is displayed in the field, and relevant  |  |  |
|         |                                                           | parameters are updated.                       |  |  |
| File D  | evice Measurement Analyze Spectrum Project Options Export | User Help                                     |  |  |
| 🖻 🚔 🔚   | dataMeasured_2                                            | Live Time: 10 s 💭 📺 Use 25-15 🔽 📊 🔺           |  |  |
| Spectru | m Parameter                                               | Use 25-15                                     |  |  |
| Spectr  | um                                                        | Spectrum Information                          |  |  |
| Date/T  | Time: 4/2/2018 10:19:35 AM                                | User: test                                    |  |  |
| Chann   | el count: 2048                                            | Serial number: Alpha1                         |  |  |

#### 8.1 Method Editor

Description

The Method Editor is a dialog box for creating new methods and editing existing ones.

To display the Method Editor, click the Edit methods icon ( menu bar, click **Measurement** -> **Method**. *To access different panels*, click the appropriate tab.

| omment:                                             | <u>N</u> ame:                                  | Standard              |                  |                                                                                                    |                                                                                                    |
|-----------------------------------------------------|------------------------------------------------|-----------------------|------------------|----------------------------------------------------------------------------------------------------|----------------------------------------------------------------------------------------------------|
|                                                     |                                                | Standard<br>Use 25-15 |                  |                                                                                                    | Add                                                                                                    |
|                                                     |                                                |                       |                  |                                                                                                    | Replace                                                                                                    |
|                                                     |                                                |                       |                  |                                                                                                    | Remove                                                                                                    |
| Automatic e<br>/29/2015 3:2                         | evaluation<br>3:30 PM                          |                       |                  |                                                                                                    |                                                                                                    |
| Measuremen                                          | t Corrections                                  | Identification        | Deconvolution    | Quantification                                                                                                    | PDZ Options                                                                                                    |
| Current: 6.<br>Eilter: T<br>Stop condit<br>Tjme: 10 | 20 🕵 µA<br>i 25um:Al 300ui<br>ion<br>I 🎉 s     | Max. Currer           | nt               | FA<br>FA<br>So<br>Va<br>So<br>Va<br>Lim<br>Va<br>So<br>So<br>Va<br>So<br>Va<br>Va<br>Va<br>Va<br>Va<br>Va<br>Va<br>Va<br>Va<br>Va<br>Va<br>Va<br>Va | 19 50 Friz         7           16 Low Zlagy         6           17 5 Low Zlagy         6           18 10 VitZ         6           19 0 HiZ         6           19 0 HiZ         6           19 0 HiZ         6           19 0 HiZ         7           19 0 HiZ         7           19 0 HiZ         7           19 0 HiZ         7           19 0 HiZ         7           19 0 HiZ         7           19 0 HiZ         7           10 0 HiZ         7           10 0 HiZ         7           10 0 HiZ         10           10 0 HiZ         10           10 0 HiZ         10           10 0 HiZ         10           10 0 HiZ         10           10 0 HiZ         10           10 0 HiZ         10           10 0 HiZ         10           10 0 HiZ         10           10 0 HiZ         10           10 0 HiZ         10 |
| Excitation<br>Atmos<br>Collimat<br>Manual Filt      | sphere<br>Air © Flus<br>or: 3 👻 n<br>er: Blank | h ⊚ Vaccum<br>m       | Shine            | Alk<br>Va<br>Ob<br>Mu<br>Va<br>Mu<br>Va<br>LA<br>Ex<br>Va                                                                                           | Ag Alloy Low-Z<br>c AlMg Alloy Low-Z<br>sidian<br>udRock Maj15<br>c MudRock Maj15<br>c MudRock Trace40<br>c MudRock Trace40<br>s6<br>ploration_50<br>c Fundration_50                                                                                                    |
| V Auto-save                                         | e PDZ file(s) in I                             | ocation:              |                  |                                                                                                    |                                                                                                    |
| <u>F</u> older:                                     | C:\Users\frits                                 | vosman\Docume         | ents\bruker\Arta | x\data                                                                                                    | <b>(</b>                                                                                                    |
| <u>F</u> ile Name:                                  | Measured                                       |                       |                  | 0                                                                                                    |                                                                                                    |
|                                                     |                                                |                       |                  |                                                                                                    | Ok Cancel Help                                                                                                    |

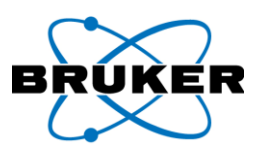

## General fields

| Option                  | Description                                                                                                    |
|-------------------------|----------------------------------------------------------------------------------------------------|
| Comment                 | Comments entered for the currently selected method.                                                                                                    |
|                         | When the method name is displayed in the toolbar method box and the mouse cursor hovers over the name, text previously entered in this <b>Comment</b> field is displayed.                                                                                                    |
| Name                    | Currently selected method.                                                                                                    |
| Add                     | <i>To add a new method</i> , enter a unique name in the <b>Name</b> field and click <b>Add</b> .<br>The new name is displayed in the list box.                                                                                                    |
| Replace                 | <i>To change parameters of the selected method</i> , click the method name, edit field values, and click <b>Replace</b> .                                                                                                    |
| Remove                  | Deletes the selected method.                                                                                                    |
| Automatic<br>evaluation | When a measurement completes, deconvolution (blue curve on the Spectrum panel) and intensities (data displayed on the Results panel) are calculated. Detected elements are labeled and saved with the spectrum. The Bayesian deconvolution curve automatically changes when a new element is added or subtracted via the periodic table. See <b>Qualitative Analysis</b> on page 49. |
|                         | This option is available if the following are selected –                                                                                                    |
|                         | • Under the <b>Deconvolution</b> tab, <b>Bayes</b> <i>OR</i> <b>Profile bayes</b> ( <b>normal Fit</b> )<br><i>AND</i>                                                                                                    |
|                         | • Under the Identification tab, Line markers OR Automatic.                                                                                                    |
|                         | Note: Intensities results are displayed in the Results panel only if the spectrum is in a project.                                                                                                    |
| Data and time           | The date and time of the last method modification.                                                                                                    |
| Ok                      | Stores all changes in the database.                                                                                                    |

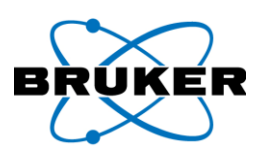

## 8.2 Measurement Panel

## Description

| reasuremen            | Corrections              | Identification | Deconvolution     | Quantification                         | PDZ Uptions                                                                                           |      |
|-----------------------|--------------------------|----------------|-------------------|----------------------------------------|----------------------------------------------------------------------------------------------------|------|
| Generator<br>Voltage: | 25 🔀 kV<br>5.00 🕅 IIA    | May Curr       | ant               | Sele<br>Rot<br>FAC<br>Bot              | ct Illunination: Std Alloy Hi-Z<br>HS 50 Hi-Z<br>C Low Alloy<br>HS Low-Z                              | *    |
| <u>F</u> ilter:       | tion                     | Ind. Com       |                   | ▼ Vac<br>Soil<br>Vac<br>Soil<br>Vac    | FAC Low Alloy<br>HiZ<br>Soil Hi-Z<br>50 Hi-Z<br>Soil 50 Hi-Z<br>soil 50 Hi-Z                          | 11   |
| Tjme: 1               | D 🔀 S                    |                |                   | Vac<br>Std<br>Min<br>Vac<br>Vac        | estone 15<br>Alloy Low-Z<br>ing-Soil Low-Z<br>Std Alloy Low-Z<br>Mining-Soil Low-Z<br>Allon H-Z       |      |
| Excitation<br>Atmo    | sphere<br>) Air 🔘 Flus   | h 🔘 Vaccur     | n                 | Vac<br>AlM<br>Vac<br>Obs<br>Mur<br>Vac | s Std Alloy Hi-Z<br>Ig Alloy Low-Z<br>: AllMg Alloy Low-Z<br>sidian<br>dRock Maj15<br>: MudRock Maj15 |      |
| Collima<br>Manual Fil | tor: 3 👻 m<br>ter: Blank | m              | ×                 | Mui<br>Vac<br>LAS<br>Exp<br>Vac        | dRock Trace40<br>5 MudRock Trace40<br>56<br>Ioration_50<br>5 Evploration_50                           | •    |
| 🗸 Auto-sav            | e PDZ file(s) in lo      | ocation:       |                   |                                        |                                                                                                    |      |
| <u>F</u> older:       | C:\Users\frits.          | vosman\Docur   | nents\bruker\Arta | x\data                                 |                                                                                                    |      |
| <u>F</u> ile Name     | Measured                 |                |                   |                                        | Oh                                                                                                    | Hale |

| Option                | Description                                                               |  |  |
|-----------------------|---------------------------------------------------------------------------|--|--|
| Voltage               | X-ray tube voltage.                                                       |  |  |
| Current               | X-ray tube current.                                                       |  |  |
| Max. Current          | When clicked, displays in the <b>Current</b> field the maximum current    |  |  |
|                       | possible at the voltage setting.                                          |  |  |
| Filter                | A dropdown list of possible material filters.                             |  |  |
| Time                  | Duration of a measurement.                                                |  |  |
| Select Illumination   | From the list of available illuminations, select one as a starting point. |  |  |
| Auto-save PDZ file(s) | When this box is checked, saves the .pdz file in the folder or file       |  |  |
| in location           | specified in the boxes below.                                             |  |  |
| Folder                | Folder in which the PDZ file is saved.                                    |  |  |
| File Name             | PDZ file name with _n.pdz automatically appended, where n is a            |  |  |
|                       | unique number. The default name is Measured.                              |  |  |

TRACER 5 options

When connected to a TRACER 5, the following additional options are available.

| Option        | Description                                                               |  |
|---------------|---------------------------------------------------------------------------|--|
| Atmosphere    | Atmospheric measurement environments:                                     |  |
|               | Air – Ambient atmosphere.                                                 |  |
|               | Vacuum – setting for use with a vacuum pump to eliminate air              |  |
|               | between the sample and detector.                                          |  |
|               | Flush – setting for use with a Helium, or other gas, flush to replace air |  |
|               | between the sample and detector.                                          |  |
| Collimator    | Collimators that can be manually installed.                               |  |
| Manual filter | Filters that can be manually installed.                                   |  |

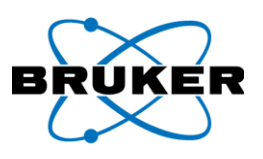

## 8.3 <u>Corrections Panel</u>

| Measurement                                                                        | Corrections | Identification | Deconvolution  | Quantification | PDZ Options |
|------------------------------------------------------------------------------------|-------------|----------------|----------------|----------------|-------------|
| <ul> <li>✓ Escape</li> <li>Shelf</li> <li>✓ Backgroun</li> <li>✓ Pileup</li> </ul> | nd Cycles:  | 9 🌠            | Start: 1.0 ke\ | / End: 40.0    | keV         |

| Option     | Description                                                                     |
|------------|---------------------------------------------------------------------------------|
| Escape     | Corrects the spectrum for escape peaks.                                         |
| Shelf      | Corrects the spectrum for background signals in the lower energy range (Shelf). |
| Background | Corrects the background.                                                        |
| Pileup     | Ignores sum peaks.                                                              |
| Cycles     | For background, tunes background calculations.                                  |
| Start      | For background, lowest energy boundary for correction.                          |
| End        | For background, highest energy boundary for correction.                         |

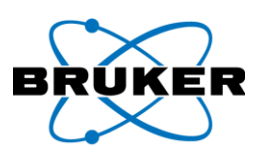

## 8.4 Identification Panel

| Method Name  | Description                                                                                                    |
|--------------|----------------------------------------------------------------------------------------------------|
| Line markers | Measured elements within the spectrum must be identified via the <b>Periodic</b>                                                                                                    |
|              | Table of the Elements dialog box, via the toolbar icon (                                                                                                    |
|              | Measurement Corrections Identification Deconvolut<br>Line markers<br>Preset list<br>Automatic                                                                                                    |
| Preset list  | <ul> <li>This option is recommended when the collected spectra are known to contain certain elements. <i>To select required elements</i>, click element buttons on the periodic table.</li> <li><i>To add elements to the periodic table from the active spectrum</i>, if the elements there are labeled, click <b>Get Elements</b>.</li> </ul>                                                                                                    |
|              | Measurement     Corrections     Identification     Deconvolution     Quantification     PDZ Options       Line markers     Elements for identification     Get elements       Preset list     H     He       Automatic     H     He       Line markers     B     C     N       Automatic     H     He       Li     Be     B     C       Na     Mg     Ai     Si     P       K     Ca     Sc     Ti     V     Cr       Na     Mg     Ai     Si     P     S       Ci     Ba     Li     He     Ai     Si     P       Fr     Ra     C     Pr     Nd     Nd     Nd       Fr     Ra     Ce     Pr     Nd     Nd     Nd       Fr     Ra     Ce     Pr     Nd     P     Dy       He     Nd     Nd     Nd     Nd     Nd     Nd |
| Automatic    | Identifies elements within the spectrum. <i>To exclude elements known to not be present</i> , click element buttons on the periodic table.                                                                                                    |
|              | To exclude elements impossible to measure or rare, click Standard.                                                                                                    |

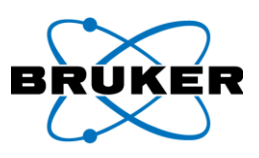

## 8.5 Deconvolution Panel

| Option                        | Description                                                                                                    |  |  |
|-------------------------------|----------------------------------------------------------------------------------------------------|--|--|
| Bayes                         | Performs Bayesian deconvolution of spectrum.                                                                         |  |  |
|                               |                                                                                                    |  |  |
|                               | Measurement Corrections Identification Deconvolution Quantification PDZ Options                                      |  |  |
|                               | Bayes     Profile bayes (normal fit) Max. stripping cycles:     1     Profile bayes (optimized fit) Stepwidth:     1 |  |  |
| Profile bayes (normal fit)    | Not currently available.                                                                                             |  |  |
| Profile bayes (optimized fit) | Not currently available.                                                                                             |  |  |

## 8.6 **Qualification Panel**

Not currently available.

|                        | Corrections   | Identification | Deconvolution | Quantification | PDZ Options |
|------------------------|---------------|----------------|---------------|----------------|-------------|
| Calculate d            | concentration |                |               |                |             |
| Calibration file       | 10            |                |               |                |             |
| Cush ide d alex        |               |                |               | •              |             |
| E <u>x</u> cludea elen | nents:        |                |               |                |             |

## 8.7 PDZ Options Panel

| Measurement | Corrections  | Identification | Deconvolution | Quantification | PDZ Options |
|-------------|--------------|----------------|---------------|----------------|-------------|
| File Out    | out / Saving |                |               |                |             |
| PDZ ve      | rsion: 25 🖣  | •              |               |                |             |

The PDZ version can be 24 or 25.

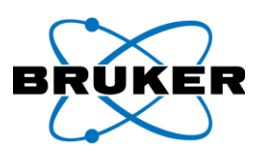

## 9 Spectra Processing

Description Spectra can be added, subtracted, scaled, compared, and saved.

Saving New spectra can be saved as part of a project or as an individual spectrum. Be sure to use a new file name so another file is not overwritten.

To add a new spectrum to the current project, click Project -> Add Spectra.

*To save a new spectrum as an individual spectrum rather than part of a project*, click **File** -> **Save Spectrum As**.

#### 9.1 Adding and Subtracting Spectra

Description Two spectra can be added, or one spectrum subtracted from another.

Adding or

To add two spectra or subtract one spectrum from another –

subtracting

| Step | Action                                                                                | Result                                            |
|------|---------------------------------------------------------------------------------------|---------------------------------------------------|
| 1    | Open two or more spectra.                                                             |                                                   |
| 2    | From the menu bar, click                                                              | The Select Spectra dialog box is                  |
|      | <b>Spectrum</b> -> <b>C</b> = <b>A</b> + <b>B</b> OR <b>C</b> = <b>A</b> - <b>B</b> . | displayed.                                        |
| 3    | Under Spectrum A, click the down pointing caret                                       | The list is removed and the selected              |
|      | to display a list of open spectra and click a                                         | spectrum name is displayed in the box.            |
|      | spectrum name. Parameter values from                                                  |                                                   |
|      | spectrum A will apply to the new spectrum.                                            |                                                   |
| 4    | Under <b>Spectrum A</b> , select the appropriate option                               |                                                   |
|      | to be added or subtracted.                                                            |                                                   |
|      | <b>Original values</b> – The original spectrum.                                       |                                                   |
|      | <b>Corrected values</b> – After the background is                                     |                                                   |
|      | subtracted.                                                                           |                                                   |
|      | Background – Just the background.                                                     |                                                   |
|      | Fitted values – The deconvoluted spectrum.                                            |                                                   |
| 5    | Under <b>Spectrum B</b> , click the down pointing caret                               | The list is removed and the selected              |
|      | to display a list of open spectra and click a                                         | spectrum name is displayed in the box.            |
|      | spectrum name.                                                                        |                                                   |
| 6    | Under Spectrum B, select an appropriate option                                        | The dialog box is removed; the                    |
|      | and click <b>Ok</b> .                                                                 | Spectrum panel displays the new                   |
|      |                                                                                       | spectrum, <b>Add_n</b> or <b>Sub_n</b> (n being a |
|      |                                                                                       | consecutive number); and the toolbar              |
|      |                                                                                       | indicates that it is the active spectrum.         |
|      |                                                                                       |                                                   |

| Select Spectra: C=A+B                                                                                    | ×                                                                                                    | Select Spectra C=A-B                                                              | ×                                                                                         |
|----------------------------------------------------------------------------------------------------|----------------------------------------------------------------------------------------------------|-----------------------------------------------------------------------------------|-------------------------------------------------------------------------------------------|
| Spectrum A                                                                                               | Spectrum B                                                                                               | Spectrum A                                                                        | Spectrum B                                                                                |
| a-0001@070616_160245 🛛 🗸                                                                                 | a-0001@070616_160245 🛛 🗸                                                                                 | a-0001@070616_160245 🛛 🗸                                                          | a-0001@070616_160245 🛛 🗸                                                                  |
| <ul> <li>Driginal values</li> <li>Corrected values</li> <li>Background</li> <li>Fitted values</li> </ul> | <ul> <li>Original values</li> <li>Corrected values</li> <li>Background</li> <li>Fitted values</li> </ul> | Driginal values <u>C</u> orrected values <u>B</u> ackground <u>F</u> itted values | Original <u>values</u> Corrected values     B <u>a</u> ckground     Fitte <u>d</u> values |
| Ok                                                                                                    | Cancel <u>H</u> elp                                                                                      | Ok                                                                                | Cancel <u>H</u> elp                                                                       |

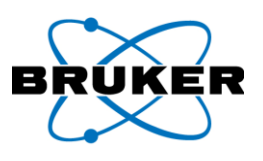

#### 9.2 Scaling a Spectrum

Description Scaling is multiplying the pulse counts, which affects the vertical scale.

Scaling

To scale the active spectrum –

| Step | Action                          | Result                                                 |
|------|---------------------------------|--------------------------------------------------------|
| 1    | Click Spectrum -> A = F * A.    | The Factor for multiplication dialog box is displayed. |
| 2    | Type a scaling factor and click | All pulse counts and measurement times of the active   |
|      | OK.                             | spectrum are multiplied by the entered factor.         |

| Factor for multiplication         |    | ×      |
|-----------------------------------|----|--------|
| Factor (0 < Factor <= 394685) 1.0 |    |        |
|                                   | ОК | Cancel |

Normalizing

This type of scaling –

- At the spectrum cursor location, gives all open spectra the same value as the active spectrum.
- Recalculates all open spectra by the scaling factor determined by the relation of the pulse counts at the spectrum cursor.

**To normalize all spectra in the Spectrum panel to the active spectrum**, place the spectrum cursor at the desired location and click **Spectrum** -> **Normalize**. Open spectra are scaled accordingly.

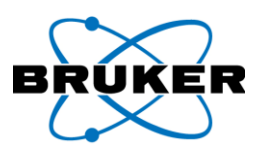

## 9.3 Comparing Spectra

Description

An unknown spectrum can be identified by making it the active spectrum and comparing it to known spectra in project files. The comparison calculates matches in percent.

To search for matches with the active spectrum -

#### Searching for matches

| Step | Action                                                    | Result                                    |
|------|-----------------------------------------------------------|-------------------------------------------|
| 1    | From the menu bar, click <b>Analyze</b> -> <b>Match</b> . | The Match dialog box is displayed.        |
| 2    | To select a directory in which to search for              | The Browse For Folder dialog box is       |
|      | matching spectra, click the folder icon to                | displayed.                                |
|      | the right of the <b>Search in</b> field.                  |                                           |
| 3    | Navigate and select the desired folder, then              | The directory name is displayed in the    |
|      | click <b>OK</b> .                                         | Search in field.                          |
| 4    | In the Start energy field, specify the lower              | The field reflects the change.            |
|      | boundary of the energy range in which to                  |                                           |
|      | compare the spectra.                                      |                                           |
| 5    | In the End Energy field, specify the upper                | The field reflects the change.            |
|      | boundary of the energy range in which to                  |                                           |
|      | compare the spectra.                                      |                                           |
| 6    | In the Min. correlation field, specify the                | The field reflects the change.            |
|      | minimum percent of matching                               |                                           |
|      | concentrations for spectra to be a match.                 |                                           |
| 7    | In the <b>Number of hits</b> field, specify the           | The field reflects the change.            |
|      | maximum number of matches displayed.                      |                                           |
| 8    | Click <b>Start</b> .                                      | The status bar of the dialog box displays |
|      |                                                           | the number of files found, the number     |
|      |                                                           | spectra being compared, and the count     |
|      |                                                           | of matches found so far. When the         |
|      |                                                           | comparisons end, the dialog box is        |
|      |                                                           | removed. If matches were found, the       |
|      |                                                           | Match Results panel is displayed.         |

|         |                      |                                  |                                                                                 |                                                                                                    |                                                                              |                                                                                       | 23                                                                                           |
|---------|----------------------|----------------------------------|---------------------------------------------------------------------------------|----------------------------------------------------------------------------------------------------|------------------------------------------------------------------------------|---------------------------------------------------------------------------------------|----------------------------------------------------------------------------------------------|
| D:\Obsi | dian D               | ata                              |                                                                                 |                                                                                                    |                                                                              |                                                                                       |                                                                                              |
| 1.0     | keV                  | End energy:                      | 17.0                                                                            | keV                                                                                                    |                                                                              |                                                                                       |                                                                                              |
| 98      | %                    | <u>N</u> umber of hits:          | 100                                                                             |                                                                                                    |                                                                              |                                                                                       |                                                                                              |
|         |                      |                                  |                                                                                 | (                                                                                                    | Start                                                                        | Cancel                                                                                | Help                                                                                         |
|         | D:\Obsi<br>1.0<br>98 | D:\Obsidian D<br>1.0 keV<br>98 % | D:\Obsidian Data<br>1.0 keV <u>E</u> nd energy:<br>98 % <u>N</u> umber of hits: | D:\Obsidian Data           1.0         keV         End energy:         17.0           98         %         Mumber of hits:         100 | D:\Obsidian Data<br>1.0 keV End energy: 17.0 keV<br>38 % Number of hits: 100 | D:\Obsidian Data<br>1.0 keV End energy: 17.0 keV<br>98 % Number of hits: 100<br>Start | D:\Obsidian Data<br>1.0 keV End energy: 17.0 keV<br>98 % Number of hits: 100<br>Start Cancel |

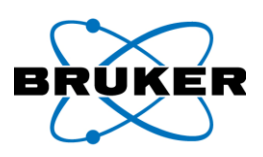

| 😂 🛃 📕 Burns_Green15@050418_125627                                                                                                    | • > | د او م                                            | ▶ ■ L                                            | ive Time: 10 s 卖                                                          | Standard              | 💌 il ili 🔺                        |  |
|----------------------------------------------------------------------------------------------------|-----|---------------------------------------------------|--------------------------------------------------|---------------------------------------------------------------------------|-----------------------|-----------------------------------|--|
| Obsidian Cal.rtx                                                                                                    | ×   | Spectrum                                          | Parameter F                                      | Results Match Results F                                                   | Project               |                                   |  |
| <ul> <li>Points</li> <li>Archibarca35@050418_125627</li> <li>Basabic_Plateau20@050418_125627</li> <li>Big_Southern_Butte06@050418_125627</li> <li>Blue_Mountain04@050418_125627</li> <li>Burns_Green15@050418_125627</li> </ul> | •   | Spectrum<br>Search in<br>Start ener<br>Min. corre | : Burns_Gi<br>: D:\Obsid<br>gy: 1<br>elation: 98 | reen15@050418_125627<br>lian Data<br>keV End energy:<br>% Number of hits: | 17 keV<br>100         |                                   |  |
| Casa_Diablo10@050418_125627                                                                                                    |     |                                                   | Correlation/%                                    | Spectrum                                                                  | Date                  | Filename                          |  |
| Cerro_del_Medio28@050418_125627                                                                                                    |     | 1                                                 | 100.00                                           | Burns_Green15@050418                                                      | 7/20/2012 11:10:16 AM | D:\Obsidian Data\Obsidian Cal.rtx |  |
| Coucar Mountain29(@050418_125627                                                                                                    |     | 2                                                 | 99.68                                            | La_Joya16@050418_125                                                      | 7/20/2012 11:15:40 AM | D:\Obsidian Data\Obsidian Cal.rtx |  |
| Davis_Creek27@050418_125627                                                                                                    |     | 3                                                 | 99.27                                            | Witham_Creek23@05041                                                      | 7/20/2012 12:38:26 PM | D:\Obsidian Data\Obsidian Cal.rtx |  |
| East_Medicine_lake12@050418_125627                                                                                                    |     | 4                                                 | 99.23                                            | San_Leonel32@050418_                                                      | 7/20/2012 1:43:08 PM  | D:\Obsidian Data\Obsidian Cal.rtx |  |
| EL_Paraiso24@050418_125627     EL_Paceno40@050418_125627     Glass_Buttes03@050418_125627     Grasshopper_Flat13@050418_125627                                                                                                  |     | 5                                                 | 98.59                                            | Cannonball1_22@050418                                                     | 7/20/2012 12:33:15 PM | D:\Obsidian Data\Obsidian Cal.rtx |  |

| Match Results<br>panel | The Match Result                                                                                                    | s panel displays the following columns –                                       |  |  |  |  |
|------------------------|----------------------------------------------------------------------------------------------------|--------------------------------------------------------------------------------|--|--|--|--|
|                        | Column Name                                                                                                    | Description                                                                    |  |  |  |  |
|                        | Correlation/%                                                                                                    | Closeness of match in percent.                                                 |  |  |  |  |
|                        | Spectrum                                                                                                    | Spectrum name.                                                                 |  |  |  |  |
|                        | Date                                                                                                    | Date Date and time the spectrum was recorded.                                  |  |  |  |  |
|                        | Filename                                                                                                    | Directory and filename of the project file or of the individual spectrum file. |  |  |  |  |
| Active match           | <i>To select a spectrum match to be active</i> , double click its row in the Match Results panel. The Spectrum panel is displayed and the selected spectrum is active. |                                                                                |  |  |  |  |
| Removing the panel     | The Match Results panel remains available until –<br>A comparison is executed that results in zero hits.<br>OR<br>Artax is exited.                                     |                                                                                |  |  |  |  |

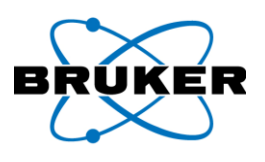

## **10** Qualitative Analysis

Description

Elements to be charted in the Spectrum panel can be specified from the **Periodic Table of the Elements**, which is a dialog box accessible by clicking –

The toolbar icon (

OR

The menu bar option **Analyze** -> **Periodic Table**.

| Periodic Table of the Elements     |         |                 |             |                 |           |      |       |
|------------------------------------|---------|-----------------|-------------|-----------------|-----------|------|-------|
| H K series lines Lines             |         |                 | H           | e <u>W</u> indo | w: 0.05 k | eV   |       |
| Li Be L series lines I text        | B C     | N O             | F N         | e oz            | Element   | Line | E/keV |
| K Ca Sc Ti V Cr Mn Fe Co Ni Cu Zn  | Ga Ge   | As Se           | Br K        | Gr              |           |      |       |
| Rb ST Y ZI Nb Mo To Ru Rh Pd Ag Cd | In Sn   | Sb Te           | ΙX          | e               |           |      |       |
| Cs Ba La Hf Ta W Re Os Ir Pt Au Hg | TI Pb   | Bi Po           | At R        | in              |           |      |       |
|                                    | y Ho Er | Tm Yb<br>Mai Na | Lu          |                 |           |      |       |
|                                    |         |                 | <u>, - </u> | -               |           |      |       |
|                                    |         |                 |             |                 |           |      |       |
| New element: Pb                    | All     | <u>H</u> elp    | 1           |                 |           |      |       |

#### 10.1 Display Options

Element name Element buttons are displayed in periodic table format. *To display an element button's element* and number *name and atomic number,* hover the mouse cursor over it.

Element **To display details of a specific element**, right click the element button. The **Atomic Data** box is displayed, which contains atomic mass, density, line series energies, and more.

| At                                       | tomic Da | ta   |            |          |               |     | ×             |
|------------------------------------------|----------|------|------------|----------|---------------|-----|---------------|
| Atom: Cu Atomic                          |          |      |            |          | number: 29    |     | <u>C</u> lose |
| Atomic weight: 63.55 Density: 8.96 g/cm³ |          |      |            |          |               |     |               |
|                                          | K series | L se | ries       | M series | Absorption ec | lge | Fluorescence  |
|                                          | Line     |      | Transition |          | Energy / keV  | Int | ensity        |
|                                          | K-Alpha  | 1    | K-L        | 3        | 8.0463        | 0.5 | 5771          |
|                                          | K-Alpha  | 2    | K-L2       |          | 8.0267        | 0.2 | 943           |
|                                          | K-Beta 1 |      | К-МЗ       |          | 8.9039        | 0.0 | 840           |
|                                          | K-Beta 2 | 2    | K-N        | 12,3     |               |     |               |
|                                          | K-Beta 3 | )    | K-M2       |          | 8.9017        | 0.0 | 1435          |
|                                          | K-Beta 4 | ļ.   | K-N        | 14       |               |     |               |
|                                          | K-Beta 5 | i    | K-N        | 14       | 8.9740        | 0.0 | 1008          |

Spectrum display options Depending on boxes checked on the Periodic Table, the Spectrum display can include -

- Lines indicating K, L, and/or M series points.
- Flags, with the element symbol and color corresponding to the color of the element button, indicating K, L, and/or M series points.

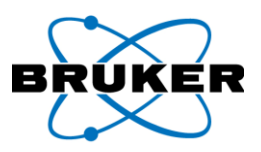

| Option         |                          | Description                                                                                |  |  |  |  |  |
|----------------|--------------------------|--------------------------------------------------------------------------------------------|--|--|--|--|--|
| K series lines | Displays the             | spectrum K, L, and/or M series lines and/or text for each element                          |  |  |  |  |  |
| L series lines | highlighted              | on the <b>Periodic Table</b> , if the <b>Lines</b> box and/or <b>Text</b> box are checked. |  |  |  |  |  |
| M series lines |                          |                                                                                            |  |  |  |  |  |
| Lines          | Displays, wit            | h vertical lines, the K, L, and/or M points for each element highlighted                   |  |  |  |  |  |
|                | on the Perio             | dic Table, if the respective series line boxes are checked.                                |  |  |  |  |  |
| Text           | Displays, wit            | h colored flags indicating the element, the K, L, and/or M points for                      |  |  |  |  |  |
|                | each elemer              | nt highlighted on the <b>Periodic Table</b> , if the respective <b>series line</b> boxes   |  |  |  |  |  |
|                | are checked              |                                                                                            |  |  |  |  |  |
| Color          | Changes the              | color of the –                                                                             |  |  |  |  |  |
|                | <ul> <li>Eler</li> </ul> | nent button in the <b>Periodic Table</b> .                                                 |  |  |  |  |  |
|                | <ul> <li>Eler</li> </ul> | nent flag and element line on the Spectrum panel.                                          |  |  |  |  |  |
|                | To change t              | he color –                                                                                 |  |  |  |  |  |
|                | • Left                   | click and drag a color box from the dialog box and drop it over an                         |  |  |  |  |  |
|                | eler                     | nent button.                                                                               |  |  |  |  |  |
|                | OR                       |                                                                                            |  |  |  |  |  |
|                | Sele                     | ct an element button and press Enter twice repeatedly to scroll                            |  |  |  |  |  |
|                | thro                     | bugh color options.                                                                        |  |  |  |  |  |
|                | New color a              | ssignments remain while the program runs. They cannot he saved                             |  |  |  |  |  |
| New element    | To activate              | a new element –                                                                            |  |  |  |  |  |
| new clement    | Type the ele             | ment symbol in this field and press Enter                                                  |  |  |  |  |  |
|                | OR click the             | up arrow or down arrow to scroll through the elements                                      |  |  |  |  |  |
|                | OR left click            | an element button                                                                          |  |  |  |  |  |
| New element    | Incremental              | ly selects elements up or down from the selected element button.                           |  |  |  |  |  |
| arrows         |                          | norementary selects elements up or down norm the selected element bullon.                  |  |  |  |  |  |
| Auto Ident     | Depending of             | on checked box options, automatically identifies –                                         |  |  |  |  |  |
|                | • In ti                  | ne <b>Periodic Table</b> , elements of the active spectrum.                                |  |  |  |  |  |
|                | ● Intl                   | ne Spectrum panel, element series lines.                                                   |  |  |  |  |  |
|                | • In t                   | ne Spectrum panel, elements symbols associated with series lines.                          |  |  |  |  |  |
|                | Careful verif            | ication of automatic results is recommended.                                               |  |  |  |  |  |
|                |                          | ······································                                                     |  |  |  |  |  |
|                | To select ele            | ments individually, click an element button. To unselect, click again.                     |  |  |  |  |  |
| Clear All      | Removes fro              | om the –                                                                                   |  |  |  |  |  |
|                | • Spe                    | ctrum panel all element labeling.                                                          |  |  |  |  |  |
| 1 A.C. 1       | • Per                    | lodic Table all activated element buttons.                                                 |  |  |  |  |  |
| Window         | Lists possible           | e elements according to data at the spectrum cursor location.                              |  |  |  |  |  |
|                | Field                    | Description                                                                                |  |  |  |  |  |
|                | keV                      | Adjustable bandwidth for recognizing a line along the X-axis.                              |  |  |  |  |  |
|                |                          | The default is 0.05 keV.                                                                   |  |  |  |  |  |
|                | OZ                       | Atomic number.                                                                             |  |  |  |  |  |
|                | Element                  | Symbol of the elements detected at that point.                                             |  |  |  |  |  |
|                | Line                     | Emission line series type.                                                                 |  |  |  |  |  |
|                | E/keV                    | Energy in keV.                                                                             |  |  |  |  |  |
|                | If Profile have          | <b>res</b> is chosen as the deconvolution method, the list of possible                     |  |  |  |  |  |
|                | elements is              | further restricted based on the included profile files. Flement symbols                    |  |  |  |  |  |
|                | with no corr             | esponding reference data are underlined                                                    |  |  |  |  |  |
| L              |                          | espension Directore data di e differimenti                                                 |  |  |  |  |  |

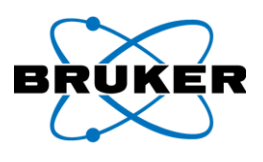

#### **10.2** Deconvolution

Description From an existing spectrum, deconvolution creates a model spectrum defined by only elements selected on the Periodic Table of the Elements dialog box.

The deconvolution process depends on -

- The method selected in the **Method Editor** dialog box, under the **Identification** tab. ٠
- ٠ Availability of other spectra results.

Corrected raw To determine corrected raw counts of the active spectrum via deconvolution -

| counts |
|--------|
|--------|

| Step | Action                                                                                                    | Result                                                                                                    |
|------|----------------------------------------------------------------------------------------------------|----------------------------------------------------------------------------------------------------|
| 1    | Display element labels and series lines                                                                                                    |                                                                                                    |
|      | on the active spectrum.                                                                                                    |                                                                                                    |
| 2    | Click () on the toolbar or <b>Analyze</b> -> <b>Evaluation</b> on the menu bar.                                                            | The deconvolution curve (default blue) is<br>displayed in the Spectrum panel and the<br>method data and results are temporarily<br>stored in memory. |
| 3    | To permanently save changes, use File<br>-> Save Spectrum As or add the<br>spectrum to a project file and use File -<br>> Save Project As. |                                                                                                    |

#### Differences

To display the difference between original values and deconvolution values, from the menu bar click Options -> Difference curve. Results are displayed in a panel below the Spectrum panel.

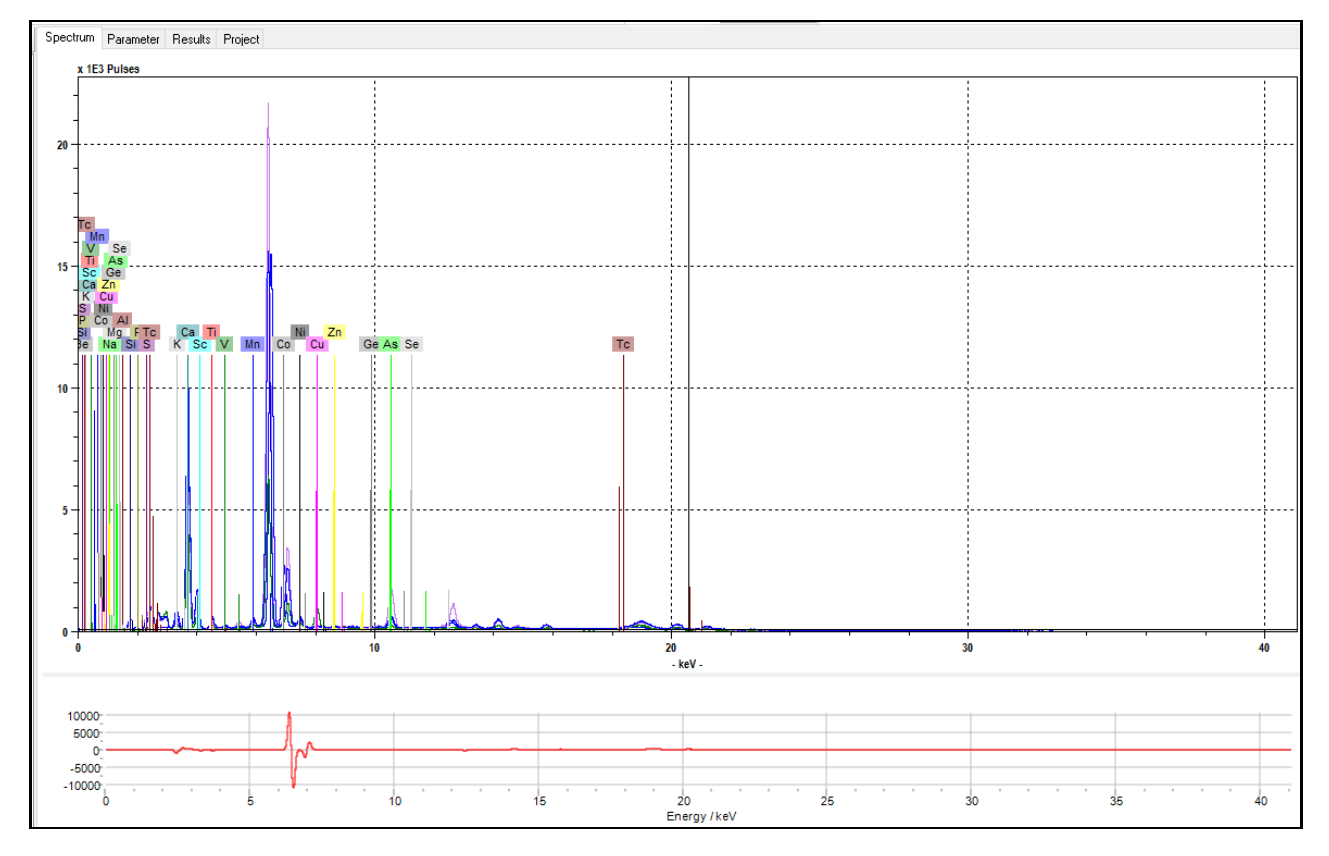

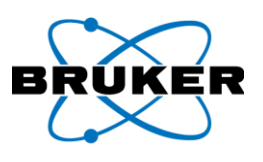

# Appendix A: Registry Database

Available methods

| Description                         | Artax uses the registry database of the windows and dialog boxes and their di HKEY_CURRENT_USER/Software/ Bruk | operating system intensively to store the pos<br>splay parameters. The information is in the re-<br>er/ARTAX. | ition of all<br>gistration key |
|-------------------------------------|----------------------------------------------------------------------------------------------------|----------------------------------------------------------------------------------------------------|--------------------------------|
| Individual's<br>data                | If several users are registered within the the registry. This data is not automatic registration of new users. | ne operating system, an individual's data is als<br>ally available after installation of the software         | o stored in<br>or              |
| System<br>parameters<br>and methods | Instrument system parameters and av<br>C:\Program Files (x86)\Bruker\Artax\                                    | ailable methods are store in the directory<br>settings\Spectra with the following naming co                   | onvention:                     |
|                                     | Data Type                                                                                                    | Storage File Name                                                                                             |                                |
|                                     | Instrument system parameters                                                                                   | program name.ini                                                                                              |                                |

program name.mth